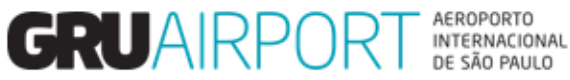

Módulo Atendimento ao Cliente

# Manual CMS

# Solicitação de Serviços - CAC

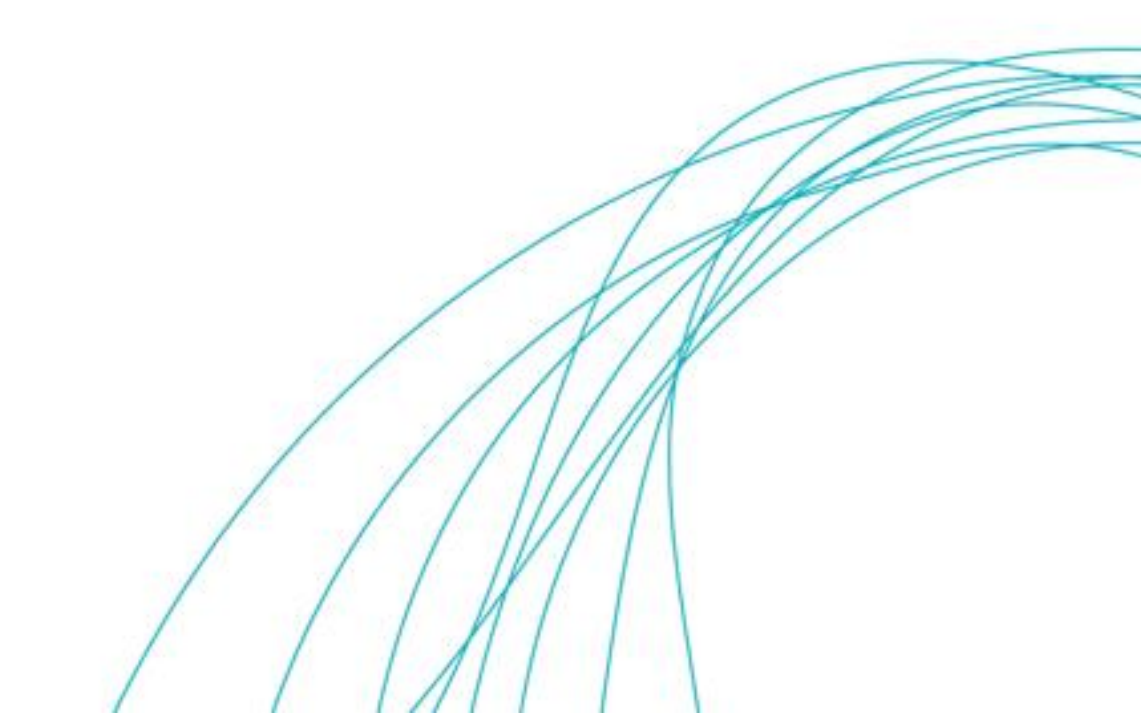

### SUMÁRIO

| 1.   | Acesso ao Sistema CMS            | 3  |
|------|----------------------------------|----|
| 1.1. | Login                            | 3  |
| 1.2. | Tela Inicial do Sistema          | 4  |
| 2.   | Consulta ou Criação do Serviço   | 5  |
| 3.   | Protocolo Encaminhado por E-mail | 13 |
| 4.   | Critérios para solicitar serviço | 14 |

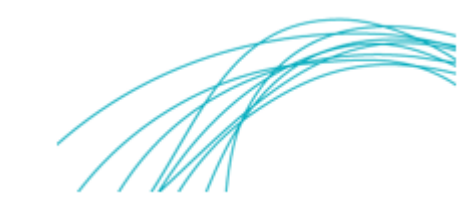

#### 1. Acesso ao Sistema CMS

#### 1.1. Login

Para consultar ou criar a Solicitação do Serviço é necessário clicar em LOGIN no CMS e inserir seu usuário e senha conforme imagens abaixo:

| GRUAIRPORT AEROPORT | hal<br>D                    |                      |  |
|---------------------|-----------------------------|----------------------|--|
| Deba Edado a debado | clicar em "login"           |                      |  |
|                     | GR                          | UAIRPORT<br>cargo    |  |
|                     | Sistema<br>Usuário<br>Senha | a de Gestão de Carga |  |

Login

Após inserir os dados clicar em "login"

#### 1.2. Tela Inicial do Sistema

A tela abaixo será apresentada pelo sistema.

| GRU CMS - Windows Intern             | et Explorer provided by G | RU - Airport   |                        |      |   |                   |
|--------------------------------------|---------------------------|----------------|------------------------|------|---|-------------------|
| 🗿 http://cms. <b>gru.com.br</b> /EXT | CMSWEB/ac/makeWelcor      | mePage?r=1zzGY |                        |      |   |                   |
| Administrador                        | Consulta                  | Importação     | Atendimento ao Cliente | Sair | C |                   |
|                                      |                           |                |                        |      |   | COSVS             |
| 1                                    | 1                         | 1              | 1                      | 1    |   | HURVINGENT COLUMN |
|                                      | -                         | -              | -                      | -    |   | RHH               |
|                                      |                           |                |                        |      |   | technologie       |
| Data de Entre                        | ga: #release.d            | atetime#       |                        |      |   |                   |
| XX - User:                           |                           |                |                        |      |   |                   |
| Role : RASTRE                        | AR_CARGA                  |                |                        |      |   |                   |
| Último Login :                       | 14FEB2017 13              | :26:48         |                        |      |   |                   |
|                                      |                           |                |                        |      |   |                   |
| - II                                 |                           |                |                        |      |   |                   |
| Idioma : Por                         | tugese •                  | (S)et Language | l                      |      |   |                   |
|                                      |                           |                |                        |      |   |                   |
|                                      |                           |                |                        |      |   |                   |
| 📣 Importa                            | ant Announc               | ement          |                        |      |   |                   |
| Nenhuma Mensa                        | gem Não Lida              |                |                        |      |   |                   |
|                                      |                           |                |                        |      |   |                   |
|                                      |                           |                |                        |      |   |                   |
|                                      |                           |                |                        |      |   |                   |

Você poderá observar todos os módulos de trabalho disponíveis no CMS:

Administrador Consulta Importação Atendimento ao Cliente Sair

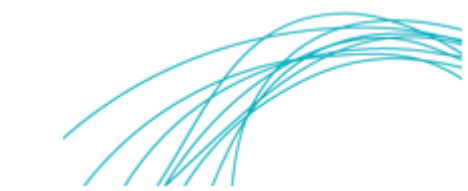

#### 2. Consulta ou Criação do Serviço

#### 2.1. Consulta ou Criação da Solicitação de Serviço

Faça o seguinte caminho para consultar ou criar a Solicitação do Serviço: ATENDIMENTO AO CLIENTE > SOLICITAÇÃO DE SERVIÇO e então clique na opção desejada.

| GRU CMS - Windows Internet Explorer provided by GRU - Airport | -                      |             |              |
|---------------------------------------------------------------|------------------------|-------------|--------------|
| http://cms.gru.com.br/EXTCMSWEB/ac/makeWelcomePage?r=1zzGY    |                        |             |              |
| Administrador Consulta Importação                             | Atendimento ao Cliente | Sair 🗖      |              |
|                                                               | Solicitação de Serviço |             | COSVS        |
|                                                               | <b>N</b>               |             | NIIT         |
| Data da Futurara "arlanza databiera "                         |                        |             | technologies |
| XX - User:                                                    |                        |             |              |
| Role : RASTREAR_CARGA                                         |                        | - H ·· ·    |              |
| Último Login : 14FEB2017 13:26:48                             | Clique em "            | Solicitação |              |
|                                                               | de Serviço"            |             |              |
| Idioma : Portugese 🔹 (S)et Language                           |                        |             |              |
|                                                               |                        |             |              |
| 📣 Important Announcement                                      |                        |             |              |
| Nenhuma Mensagem Não Lida                                     |                        |             |              |
|                                                               |                        |             |              |
|                                                               |                        |             |              |
|                                                               |                        |             |              |
|                                                               |                        |             | R 150% 👻     |

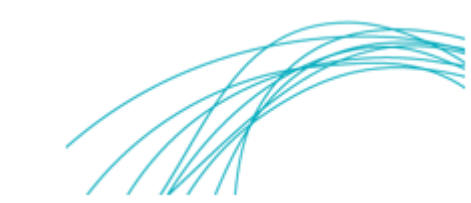

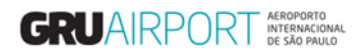

#### 2.1.1. Consulta

Clique em "**Consultar**" para verificar o status dos serviços já criados.

| GRU CMS - Window   | s Internet Explorer provided by GRU - Airport        |                                     | -                                 |                 |                      | 10               |                        |           |
|--------------------|------------------------------------------------------|-------------------------------------|-----------------------------------|-----------------|----------------------|------------------|------------------------|-----------|
| Attp://cms.gru.com | .br/EXTCMSWEB/ac/makeWelcomePage?r=8Us               | 8                                   | 100                               |                 |                      | 10.              |                        |           |
| Administrador      | Consulta Importação                                  | Exportação Ateno                    | limento ao Cliente                | e Sair          |                      |                  |                        |           |
| Service Requ       | lests                                                |                                     |                                   |                 |                      |                  |                        |           |
| Data Inicial       | 14/02/2017 00 :                                      | 00 Data Final 14                    | 4/02/2017 2                       | 3 : 59          |                      |                  |                        |           |
| Nome do Se         | erviço                                               |                                     |                                   | e,              | Status -             | Selecionar- •    |                        |           |
| AWB                |                                                      | <u>H</u> AWB                        |                                   | e,              | Termo                | e,               |                        | _         |
| Airline            | C                                                    | Nº de Vôo                           | Q                                 | e,              | Data de Vôo          |                  | (C)onsultar            | Criar     |
|                    |                                                      |                                     |                                   |                 |                      |                  | _                      | -         |
|                    |                                                      |                                     |                                   |                 |                      |                  |                        |           |
|                    |                                                      |                                     |                                   |                 |                      |                  |                        |           |
|                    |                                                      |                                     |                                   |                 | /                    |                  |                        |           |
|                    |                                                      |                                     |                                   |                 |                      |                  |                        |           |
|                    |                                                      |                                     |                                   | Clique en       | n "Consul            | tar"             |                        |           |
|                    |                                                      |                                     |                                   | enque en        |                      |                  |                        |           |
|                    |                                                      |                                     |                                   |                 |                      |                  |                        |           |
|                    |                                                      |                                     |                                   |                 |                      |                  |                        |           |
|                    |                                                      |                                     |                                   |                 |                      |                  |                        |           |
|                    |                                                      |                                     |                                   |                 |                      |                  |                        |           |
|                    |                                                      |                                     |                                   |                 |                      |                  |                        |           |
|                    |                                                      |                                     |                                   |                 |                      |                  |                        | € 125% ×  |
| c                  |                                                      |                                     |                                   |                 |                      |                  |                        |           |
| Administrador (    | Consulta Importação Exportaç                         | ão 🔋 Atendimento ao Clien           | te Sair 🗖                         |                 |                      |                  |                        |           |
| Service Requests   |                                                      |                                     |                                   |                 |                      |                  |                        |           |
| Data Inicial       | 17/02/2017 00 : 00                                   | Data Final 17/02                    | 2/2017 23 :                       | 59              | Status               | - Cologionary    |                        |           |
| AWB                |                                                      | HAWB                                | ````````````````````````````````` |                 | Termo                | -Selecionar- +   |                        |           |
| Airline            | e,                                                   | № de Vôo                            | ee                                |                 | Data de Vôo          |                  | (C)onsultar            | Criar     |
|                    |                                                      |                                     |                                   |                 |                      |                  |                        | r()-lute  |
| Lista de Serviç    | :05                                                  |                                     |                                   |                 |                      |                  |                        | E(x)cluir |
| Nº do<br>Protocolo | p Serviço                                            | Serviço Status do<br>Pago Pagamento | Status                            | Rejeitar Motivo | Emissão da<br>Tarefa | Appr Date        | Data de<br>Finalização | Ação      |
| 1 198526           | Alteração de Tratamento - TECA-<br>TECA - Importação | Y                                   | Completo                          | teca teca       | 17/02/2017 13:38     | 17/02/2017 13:44 | 17/02/2017 13:44       | 1         |
| 2 198528           | Alteração de Tratamento - TECA-<br>TECA - Importação | Y                                   | Completo                          | teca teca       | 17/02/2017 13:40     | 17/02/2017 13:44 | 17/02/2017 13:44       | 1         |
| 3 198531           | Alteração de Tratamento - TECA-<br>TECA - Importação | Y                                   | Completo                          | teca teca       | 17/02/2017 13:41     | 17/02/2017 13:44 | 17/02/2017 13:44       | 1         |
| 4 198532           | Alteração de Tratamento - TECA-<br>TECA - Importação | Y                                   | Completo                          | teca teca       | 17/02/2017 13:42     | 17/02/2017 13:44 | 17/02/2017 13:44       | 1         |
|                    |                                                      |                                     |                                   |                 |                      |                  |                        |           |
|                    |                                                      |                                     |                                   |                 |                      |                  |                        |           |
|                    |                                                      |                                     |                                   |                 |                      |                  |                        |           |
|                    |                                                      |                                     |                                   |                 |                      |                  |                        |           |
|                    |                                                      |                                     |                                   |                 |                      |                  |                        |           |
|                    |                                                      |                                     |                                   |                 |                      |                  |                        |           |
|                    |                                                      |                                     |                                   |                 |                      |                  |                        |           |
|                    |                                                      |                                     |                                   |                 |                      |                  |                        | € 100% -  |

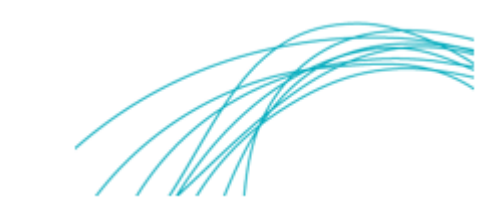

#### 2.1.2. Criar Solicitação de Serviço

| dministrador Co                                                   | CWISWEB/ac/makeWelcomePage | ñe Exportação                            | Atondimonto no Clionto     | enir 🗗                               |              |                  |
|-------------------------------------------------------------------|----------------------------|------------------------------------------|----------------------------|--------------------------------------|--------------|------------------|
| ervice Requests                                                   | onsulta   Importaç         |                                          | Atendimento ao Cliente   a |                                      |              |                  |
| Data Inicial<br>Nome do Serviço<br><u>A</u> WB<br><u>A</u> irline | 14/02/2017 00<br>00        | : 00 Data Fir<br><u>H</u> AWB<br>Nº de V | nal 14/02/2017 23 :        | 59<br>Status<br>Termo<br>Data de Vôo | -Selecionar- | (C)onsultar Cria |
|                                                                   |                            |                                          |                            |                                      |              |                  |
|                                                                   |                            |                                          |                            | Clique                               | em "Criar"   |                  |
|                                                                   |                            |                                          |                            |                                      |              |                  |
|                                                                   |                            |                                          |                            |                                      |              |                  |

Clique em "Criar" para solicitar um novo serviço.

Busque o tipo de serviço que se deseja criar clicando no ícone de busca (lupa) e então, na Lista de Serviços, dê dois cliques em cima do nome do serviço para selecioná-lo.

| 🙆 GRU CMS - Windows Is | nternet Explorer provided by GR | U - Airport   |                        |                                 |                                |                          |
|------------------------|---------------------------------|---------------|------------------------|---------------------------------|--------------------------------|--------------------------|
| //cms.gru.com.b        | r/EXTCMSWEB/ac/makeWelcom       | ePage?r=8Us58 |                        |                                 |                                |                          |
| Administrador C        | onsulta Importação              | Exportação    | Atendimento ao Cliente | e Sair 🗖                        |                                |                          |
| Criar Solicitação o    | de Serviço                      |               |                        |                                 |                                |                          |
| Nome do<br>Servico     |                                 |               |                        | . ←                             | Clique na lup                  | ba para                  |
| CNPJ/CPF               | 96.596.967/9696-96              |               | Nome da Empresa        | COMISSACO                       | buscar o servic                | 0                        |
| AWB                    |                                 |               | HAWB                   | e                               | Termo                          | e                        |
| Airline                | e                               |               | Motivo                 | -Selecionar-                    | ·                              |                          |
| Número do Vôo          | ્                               |               | Data do Vôo            |                                 | Tipo de Vôo                    | -Selecionar- 🔻           |
| Placa do Veículo       |                                 |               | Data e Hora Agendada   | 14/02/2017                      | Serviço Solicitado para (Qtde) |                          |
| Observações            |                                 | *             | CPF do Solicitante     | e,                              |                                |                          |
|                        |                                 | Ŧ             | Nome do Solicitante    |                                 | Q                              |                          |
| E <u>m</u> ails        | MARCOS.MOURA@BR                 | MARCOS.MOUR   | A@BR MARCOS.MOU        | URA@BR                          |                                | Carregar Doc./Imagem     |
| Remarks by GRU         |                                 |               |                        |                                 |                                | <u>^</u>                 |
|                        |                                 |               |                        |                                 |                                | <b>T</b>                 |
|                        |                                 |               |                        | Escolher Horário de Agendamento | Adicionar Uld Adicion          | nar Lote Obter lista PCG |
|                        |                                 |               |                        |                                 |                                |                          |
|                        |                                 |               |                        | Salvar Cancelar                 |                                |                          |
|                        |                                 |               |                        |                                 |                                |                          |
|                        |                                 |               |                        |                                 |                                |                          |
|                        |                                 |               |                        |                                 |                                |                          |
|                        |                                 |               |                        |                                 |                                |                          |
|                        |                                 |               |                        |                                 |                                |                          |
|                        |                                 |               |                        |                                 |                                |                          |
|                        |                                 |               |                        |                                 |                                |                          |
|                        |                                 |               |                        |                                 |                                | ® 100% 🔻                 |

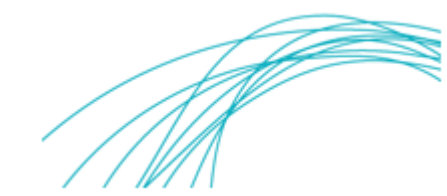

| GRU CMS - Window               | ws Internet Expl | orer provided by GRU | - Airport<br>Page?r=8Us58 |                                                                  |                          |                      | -                             |                              |
|--------------------------------|------------------|----------------------|---------------------------|------------------------------------------------------------------|--------------------------|----------------------|-------------------------------|------------------------------|
| dministrador                   | Consulta         | Importação           | Exportação                | Atendimento ao Cliente                                           | Sair                     | 2                    |                               |                              |
| Criar Solicitaçã               | io de Serviç     | 0                    |                           |                                                                  |                          |                      |                               |                              |
| Nome do<br>Serviço<br>CNPJ/CPF | 49 Lista         | de Serviços          |                           |                                                                  | e,                       | SE COMISSAR          |                               |                              |
| AWB                            |                  |                      |                           |                                                                  |                          | e,                   | Termo                         | e.                           |
| <u>A</u> irline                | #                | Code                 | td 👌 Code                 | Desc                                                             | 0                        |                      |                               |                              |
| Número do Vô                   | 0 1              | 83                   | Alter                     | ição de Tratamento - TE                                          | CA-                      |                      | Tipo de Vôo                   | -Selecionar- 🔻               |
| Placa do Veíc                  | 2                | 107                  | Repo                      | <ul> <li>Importação</li> <li>ição de Gelo - Importaci</li> </ul> | io                       |                      | Serviço Solicitado para (Qtde | e)                           |
| Observações                    | 3                | 112                  | Repo                      | ição de Gelo Envirotaine                                         | r= 🔨                     | ~                    |                               |                              |
| Emails                         | MA               |                      | Impo                      | tação                                                            | Course and Post of State |                      |                               | Carregar Doc./Imagem         |
|                                | Exibi            | r 10 • registros     |                           |                                                                  |                          |                      |                               | A                            |
| Remarks by G                   | RU               |                      |                           |                                                                  |                          |                      |                               | -                            |
|                                |                  |                      |                           |                                                                  |                          | r Horário de Agencom | ento Adicionar IIId Ad        | icionar Lote Obter lista PCG |
|                                |                  |                      |                           |                                                                  |                          |                      |                               |                              |
|                                |                  |                      |                           |                                                                  |                          | Cancelar             | $\mathbf{N}$                  |                              |
|                                |                  |                      |                           |                                                                  |                          |                      | Dê dois clique                | es para                      |
|                                |                  |                      | Fec                       | iar                                                              |                          |                      | selecionar o se               | rvico                        |
|                                |                  |                      |                           |                                                                  |                          |                      |                               |                              |
|                                |                  |                      |                           |                                                                  |                          |                      |                               |                              |
|                                |                  |                      |                           |                                                                  |                          |                      |                               |                              |
|                                |                  |                      |                           |                                                                  |                          |                      |                               | 100%                         |

Após selecionar o serviço, o cliente deverá preencher os campos destacados em vermelho com as respectivas informações.

#### 2.1.2.1. Solicitação de Serviço com Agendamento

| 0 | GRU CMS - Window                                                                                                    | vs Internet Explorer                                                                                                    | provided by G                                                                                                    | RU - Airport                                                                  |                 |                                                                                                    |                                                                                                    |                                                                                                    |                                                                                                    |                                                                                                    |                                                           |                                                                         |                                                                                              |
|---|----------------------------------------------------------------------------------------------------|----------------------------------------------------------------------------------------------------|----------------------------------------------------------------------------------------------------|-------------------------------------------------------------------------------|-----------------|----------------------------------------------------------------------------------------------------|----------------------------------------------------------------------------------------------------|----------------------------------------------------------------------------------------------------|----------------------------------------------------------------------------------------------------|----------------------------------------------------------------------------------------------------|-----------------------------------------------------------|-------------------------------------------------------------------------|----------------------------------------------------------------------------------------------|
| 6 | http://cms.gru.cor                                                                                                    | n.br/EXTCMSWEB/a                                                                                                    | /makeWelcor                                                                                                    | mePage?r=bwj                                                                  | jR7             |                                                                                                    | 1.1                                                                                                    |                                                                                                    |                                                                                                    |                                                                                                    |                                                           |                                                                         |                                                                                              |
|   | Administrador Consulta Importação Exportação Atendimento ao Cliente Sair 🗖                                                                                                    |                                                                                                    |                                                                                                    |                                                                               |                 |                                                                                                    |                                                                                                    |                                                                                                    |                                                                                                    |                                                                                                    |                                                           |                                                                         |                                                                                              |
|   | Criar Solicitaçã                                                                                                    | o de Serviço                                                                                                    |                                                                                                    |                                                                               |                 |                                                                                                    |                                                                                                    |                                                                                                    |                                                                                                    |                                                                                                    |                                                           |                                                                         |                                                                                              |
|   |                                                                                                    |                                                                                                    |                                                                                                    |                                                                               |                 |                                                                                                    |                                                                                                    |                                                                                                    |                                                                                                    |                                                                                                    |                                                           |                                                                         |                                                                                              |
| L | Nome do<br>Serviço                                                                                                    | Reposição de                                                                                                    | Gelo - Impo                                                                                                    | rtação                                                                        |                 |                                                                                                    | e,                                                                                                    |                                                                                                    |                                                                                                    |                                                                                                    |                                                           |                                                                         |                                                                                              |
| 1 | CNPJ/CPF                                                                                                    | 02.743.895/00                                                                                                    | 01-80                                                                                                    | a.                                                                            | Nome of         | da Empresa                                                                                                    | WEST AIR CARGO                                                                                                    | LTDA                                                                                                    |                                                                                                    |                                                                                                    | e,                                                        |                                                                         |                                                                                              |
| 2 | AWB                                                                                                    | 00186423256                                                                                                    |                                                                                                    |                                                                               | 3 HAWB          |                                                                                                    | 4052203272                                                                                                    | e                                                                                                    | 4 Termo                                                                                                    |                                                                                                    |                                                           | 170049779                                                               | e,                                                                                           |
|   | <u>A</u> irline                                                                                                    | e,                                                                                                    |                                                                                                    |                                                                               | Motivo          |                                                                                                    | -Selecionar-                                                                                                    |                                                                                                    |                                                                                                    | ~                                                                                                    |                                                           |                                                                         |                                                                                              |
|   | Número do Vô                                                                                                    | o 🔍 🔍                                                                                                    | ୍                                                                                                    |                                                                               | Data d          | o Vôo                                                                                                    |                                                                                                    |                                                                                                    | Tipo de                                                                                                    | Vôo                                                                                                    |                                                           | -Selecionar-                                                            | •                                                                                            |
| L | Placa do                                                                                                    |                                                                                                    |                                                                                                    |                                                                               | Data e          | Hora Agendada                                                                                                    | 17/02/2017                                                                                                    | :                                                                                                    | g Serviço                                                                                                    | Solicitado para (Qtd                                                                                                    | e) 1                                                      | 1 PC                                                                    | G                                                                                            |
|   | Velculo                                                                                                    |                                                                                                    |                                                                                                    |                                                                               | CPF do          | Solicitante                                                                                                    | 116.296.701-80                                                                                                    | e,                                                                                                    |                                                                                                    |                                                                                                    | 12                                                        |                                                                         | _                                                                                            |
|   | Observações                                                                                                    |                                                                                                    |                                                                                                    | ÷                                                                             | Nome            | do Solicitante                                                                                                    | IEEERSON BARBO                                                                                                    | 54                                                                                                    |                                                                                                    |                                                                                                    | la 🔽 🔨                                                    | <u> </u>                                                                |                                                                                              |
| L | Emails                                                                                                    | armazenagem                                                                                                    | aru@wes                                                                                                    |                                                                               |                 |                                                                                                    |                                                                                                    |                                                                                                    |                                                                                                    |                                                                                                    |                                                           | Carregar Dog                                                            | c./Imagem                                                                                    |
|   |                                                                                                    | 1. Para solicita                                                                                                    | r o servico                                                                                                    | de reposiçã                                                                   | ão de gelo se   | eco é necessário                                                                                                    | fazer o upload de                                                                                                    | carta formal co                                                                                                    | m o timbre da em                                                                                                    | presa e cópia do Rad                                                                                                    | ar ou Procu                                               | uração 2. Par                                                           | aa 🔺                                                                                         |
| 9 | CPU                                                                                                    | primeira reposi                                                                                                    | olen eb oč-                                                                                                    | não há roa                                                                    | and all a later | 1                                                                                                    |                                                                                                    |                                                                                                    | a sector de la comb                                                                                                    |                                                                                                    |                                                           |                                                                         |                                                                                              |
|   | GRU                                                                                                    | haver increas                                                                                                    | dos órgão                                                                                                    |                                                                               | posto poríor    | ario 3. NAO deve<br>to                                                                                                    | era ser agendada re                                                                                                    | posiçao para o                                                                                                    | s periodos de 07n                                                                                                    | 00 as 11n00 e das 14                                                                                                    | h00 as 16                                                 | nuu tendo em                                                            | vista                                                                                        |
| Ľ | GRO                                                                                                    | haver inspeção                                                                                                    | dos órgão:                                                                                                    | s anuentes                                                                    | neste perío     | ano 3. NAO deve<br>do.                                                                                                    | era ser agendada re                                                                                                    | posiçao para o                                                                                                    | s periodos de 07h                                                                                                    | 00 as 11n00 e das 14                                                                                                    | 100 as 161                                                | nuu tendo em                                                            | vista 🗸                                                                                      |
| ľ | Lista de PCG                                                                                                    | haver inspeção                                                                                                    | dos órgão                                                                                                    | s anuentes                                                                    | neste períor    | ano 3. NAO deve<br>do.                                                                                                    | Escolher Horár                                                                                                    | o de Agendame                                                                                                    | nto A                                                                                                    | dicionar Uld Ad                                                                                                    | h00 as 16<br>icionar Lot                                  | e Obte                                                                  | er lista PCG 6                                                                               |
|   | Lista de PCG                                                                                                    | haver inspeção<br>Número de                                                                                                    | PCG                                                                                                    | volur                                                                         | 10              | Avaria                                                                                                    | Escolher Horári<br>Quantidade                                                                                                    | o de Agendame<br>Je Detalhes                                                                                                    | nto A                                                                                                    | dicionar Uld Ad                                                                                                    | h00 as 16f<br>icionar Lot                                 | e Obte                                                                  | er lista PCG                                                                                 |
|   | Lista de PCGs                                                                                                    | haver inspeção<br>Número de<br>GRU1700906                                                                                                    | PCG<br>08IM                                                                                                    | Volur<br>1 /1.5                                                               | 10 —<br>me/Peso | Avaria                                                                                                    | Escolher Horár<br>Quantidade (<br>Avarias                                                                                                    | o de Agendame<br>ie Detalhes                                                                                                    | nto Ar                                                                                                    | dicionar Uld Ad<br>Naturez<br>PED                                                                                                    | icionar Lot                                               | e Obte                                                                  | r lista PCG                                                                                  |
|   | Lista de PCG<br>T                                                                                                    | haver inspeção<br>Número de<br>GRU1700906                                                                                                    | PCG<br>08IM                                                                                                    | Volur<br>1 /1.5                                                               | 10              | Avaria                                                                                                    | Escolher Horár<br>Quantidade<br>Avarias                                                                                                    | o de Agendame<br>le Detalhes                                                                                                    | nto A                                                                                                    | dicionar Uld Addicionar Uld Addicionar Uld Addicionar Uld Addicionar Uld Addicionar Uld Addicionar Uld Addicionar Uld                                                                                                    | icionar Lot                                               | e Obte                                                                  | r lista PCG                                                                                  |
|   | Lista de PCGs          V       NG         7       V       1         Faixa de Terr                                                                                                    | haver inspeção<br>Número de<br>GRU1700906                                                                                                    | PCG<br>08IM<br>gendado                                                                                                    | Volut<br>1 /1.5                                                               | 10              | Avaria                                                                                                    | Escolher Horár<br>Quantidade<br>Avarias                                                                                                    | o de Agendame<br>Je Detalhes                                                                                                    | nto A                                                                                                    | dicionar Uld Addicionar Uld Addicionar Uld Addicionar Uld Addicionar Dictorectorectorectorectorectorectorectore                                                                                                    | icionar Lot                                               | e Obte                                                                  | r lista PCG                                                                                  |
|   | Lista de PCGs<br>7 7 1<br>Faixa de Terr<br>Data Fa                                                                                                    | haver inspeção<br>Número de<br>GRU1700900<br>Inpo (Horário Ar<br>ixas de Tempo                                                                                                    | PCG<br>08IM<br>gendado                                                                                                    | Volur<br>1 /1.5                                                               | 10              | Avaria                                                                                                    | Escolher Horár<br>Quantidade<br>Avarias                                                                                                    | o de Agendame<br>de Detalhes                                                                                                    | nto Ar<br>de Avaria                                                                                                    | dicionar Uld Addicionar Uld Addicionar Uld Addicionar Uld Addicionar PED                                                                                                    | icionar Lota                                              | e Obte                                                                  | r lista PCG 6                                                                                |
|   | Lista de PCGs<br>7 7 1<br>Faixa de Ten<br>Data Fa<br>17/02/2017 (<br>18/02/2017 (                                                                                                    | haver inspeção<br>Número de<br>GRU1700900<br>npo (Horário A<br>nixas de Tempo<br>1000 0100 02                                                                                                    | PCG<br>08IM<br>gendado<br>00 0300<br>00 0300                                                                                                    | Volur<br>1 /1.5<br>- )<br>0400 05                                             | 10              | Avaria<br>N<br>0700 0800<br>0700 Não é per                                                                                                    | Escolher Horár<br>Quantidade<br>Avarias                                                                                                    | o de Agendame<br>le Detalhes                                                                                                    | nto Av<br>de Avaria                                                                                                    | dicionar Uld Ad<br>Naturez<br>PED                                                                                                    | icionar Lot<br>a<br>1900 2<br>1900 2                      | e Obte                                                                  | 2200 23C ^<br>2200 23C ^                                                                     |
|   | Lista de PCGs<br>7 7 1<br>Faixa de Ten<br>Data Fa<br>17/02/2017 C<br>18/02/2017 C                                                                                                    | haver inspeção<br>Número de<br>GRU1700906<br>Inpo (Horário Ay<br>ixas de Tempo<br>1000 0100 02<br>1000 0100 02                                                                                                    | PCG<br>08IM<br>00 0300<br>00 0300<br>00 0300                                                                                                    | Volui<br>1 /1.5<br>- )<br>0400 05<br>0400 05<br>0400 05                       | 10              | Avaria<br>N<br>0700<br>0700<br>0700<br>0700<br>0700<br>0700<br>0700                                                                                                    | Escolher Horár<br>Quantidade (<br>Avarias                                                                                                    | o de Agendame<br>le Detalhes                                                                                                    | nto Av<br>de Avaria                                                                                                    | 4(cionar Uld Ad<br>Naturez<br>PED<br>1600 1700 1800<br>1600 1700 1800                                                                                                    | icionar Lot<br>a<br>1900 2<br>1900 2<br>1900 2            | e Obte                                                                  | 2200 230 ^<br>2200 230 230 2200 230 =                                                        |
|   | Lista de PCGs<br>V N<br>T V 1<br>Faixa de Ten<br>Data Fa<br>17/02/2017 (C<br>18/02/2017 (C<br>20/02/2017 (C                                                                                                    | haver inspeção<br>Número de<br>GRU1700906<br>npo (Horário Av<br>ixas de Tempo<br>1000 0100 02<br>1000 0100 02<br>1000 0100 02                                                                                                    | PCG<br>08IM<br>gendado<br>00 0300<br>00 0300<br>00 0300<br>00 0300                                                                                                    | Volur<br>1 /1.5<br>- )<br>0400 05<br>0400 05<br>0400 05                       | 10              | Avaria<br>N<br>Nao é pen<br>o agendan<br>0700<br>0700<br>0700<br>0700<br>0700<br>0700                                                                                                    | Escolher Horár<br>Quantidade<br>Avarlas<br>1000 110<br>nento<br>1000 110<br>1000 110<br>1000 110                                                                                                    | o de Agendame<br>de Detalhes<br>0 1200 1300<br>0 1200 1300<br>0 1200 1300<br>0 1200 1300                                                                                                    | nto A<br>de Avaria<br>1400 permitido<br>o agendamento<br>nestes horários<br>1400 1500                                                                                                    | 4(cionar Uld Ad<br>Naturez<br>PED<br>1600 1700 1800<br>1600 1700 1800<br>1600 1700 1800<br>1600 1700 1800                                                                                                    | icionar Lota<br>a<br>1900 2<br>1900 2<br>1900 2<br>1900 2 | e Obte<br>2000 2100<br>2000 2100<br>2000 2100<br>2000 2100              | 2200 23C A<br>2200 23C 23C 2200 23C 23C 2200 23C 23C 23C 23C 23C 23C 23C 23C 23C 23C         |
|   | Lista de PCGs<br>7 7 1<br>Faixa de Terr<br>17/02/2017 0<br>19/02/2017 0<br>19/02/2 | haver inspeção<br>Número de<br>GRU1700906<br>npo (Horário Ar<br>tixas de Tempo<br>1000 0100 02<br>1000 0100 02                                                                                                    | PCG<br>08IM<br>gendado<br>00 0300<br>00 0300<br>00 0300<br>00 0300                                                                                                    | Volur<br>1 /1.5<br>- )<br>0400 05<br>0400 05<br>0400 05                       | 10              | Avaria<br>N<br>0700<br>0700<br>0700<br>0700<br>0700<br>0700<br>0800                                                                                                    | Escolher Horár<br>Quantidade :<br>Avarias<br>1000 1100<br>mitido 1000 110<br>mitido 1000 110<br>1000 1100<br>1100 1100<br>1100 1100 1100<br>1100 1100 1100 1100 1100<br>1100 1100 1100 1100 1100 1100 1100 1100 1100 1100 1100 1100 1100 1100 1100 1100 1100 1100 1100 1100 1100 1100 1100 1100 1100 1100 1100 1100 1100 1100 1100 1100 1100 1100 1100 1100 1100 1100 1100 1100 1100 1100 1100 1100 1100 1100 1100 1100 1100 1100 1100 110 | o de Agendame           o de Agendame           le         Detalhes           0         1200         1300           0         1200         1300           0         1200         1300           0         1200         1300           0         1200         1300                                                                                           | nto Ar<br>de Avaria                                                                                                    | Into         e         as         i           icionar Uld         Ad         Ad         Naturez           pED         PED         1600         1700         1800           1600         1700         1800         1600         1700         1800           1600         1700         1800         1700         1800                                                               | icionar Lot<br>a<br>1900 2<br>1900 2<br>1900 2<br>1900 2  | e Obte<br>2000 2100<br>2000 2100<br>2000 2100<br>2000 2100              | 2200 23C *<br>2200 23C<br>2200 23C<br>2200 23C<br>2200 23C<br>2200 23C *                     |
|   | Lista de PCGe<br><b>Faixa de Ten</b><br><b>Data</b><br>17/02/2017<br>19/02/2017<br>20/02/2017<br>C<br>Disponível Not                                                                                                    | Número de<br>GRU1700906           núixas de Tempo<br>1000 0100 02           1000 0100 02           1000 0100 02           1000 0100 02           1000 0100 02           1000 0100 02           1000 0100 02           1000 0100 02           1000 0100 02           1000 0100 02           1000 0100 02           1000 0100 02           1000 0100 02           1000 0100 02           1000 0100 02           1000 0100 02           1000 0100 02           1000 0100 02                                                                                                               | PCG<br>08IM<br>jendado -<br>00 0300<br>00 0300<br>00 0300<br>00 0300<br>00 0300                                                                                                    | Volun<br>1 /1.5<br>- )<br>0400 05<br>0400 05<br>0400 05<br>0400 05<br>0400 05 | 10              | Avaria<br>N<br>0700 Não é per<br>o agendan<br>0700 nestes hor<br>0700 0800                                                                                                    | Escolher Horár<br>Quantidade<br>Avarias<br>1000 110<br>mitido<br>1000 1000 110<br>mitido<br>1000 1000 110<br>mitido<br>1000 1000 110<br>mitido<br>1000 1000 1000 110<br>mitido<br>1000 1000 110                                                                                                    | o de Agendame           de Agendame           de Detalhes           0 1200         1300           1 200         1300           1 200         1300           1 200         1300           1 200         1300           1 200         1300                                                                                                    | nto Ar<br>de Avaria<br>Não é permitido<br>o agendamento<br>nestes horários                                                                                                    | Mode         Maturez           peb         1600         1700         1800           1600         1700         1800         1600         1700         1800           1600         1700         1800         1600         1700         1800                                                                                                    | 1900 2<br>1900 2<br>1900 2<br>1900 2<br>1900 2            | e Obte<br>2000 2100<br>2000 2100<br>2000 2100<br>2000 2100              | 2200 23C -<br>2200 23C -<br>2200 23G<br>2200 23C -<br>2200 23C -<br>2200 23C -<br>2200 23C - |
|   | Lista de PCGs<br>7 7 1<br>Faixa de Terr<br>Data Fai<br>17/02/2017 (<br>19/02/2017 (<br>20/02/2017 (<br>20/02/2017 (<br>C<br>Disponível Not                                                                                                    | Número de<br>GRU1700900           no         (Horário Autoro)           no         (Horário Autoro) | pcG         08IM           pendado -         00           00         0300           00         0300           00         0300           00         0300           00         0300           00         0300           00         0300           00         0300           00         0300 | Volur<br>1/1.5<br>- )<br>0400 05<br>0400 05<br>0400 05<br>0400 05<br>0400 05  | 10              | Avaria<br>N<br>Não é per<br>o agendan<br>0700 nose o agendan<br>0700 nose o agend | Escolher Horár<br>Quantidade (<br>Avarias<br>1000 110<br>mitido 1000 110<br>mitido 1000 110<br>110<br>1000 1000 110<br>3 Salvar Can                                                                                                    | o de Agendame           de         Detalhes           0         1200         1300           0         1200         1300           0         1200         1300           0         1200         1300           0         1200         1300           0         1200         1300           0         1200         1300           0         1200         1300 | nto A<br>de Avaria<br>Não é permitido<br>o agendamento<br>nestes horários<br>1400 1500                                                                                                    | Into         Into         e         dis         1           1600         1700         1800         1600         1700         1800           1600         1700         1800         1600         1700         1800           1600         1700         1800         1600         1700         1800                                                                                 | 1900 2<br>1900 2<br>1900 2<br>1900 2<br>1900 2            | e Obte<br>2000 2100<br>2000 2100<br>2000 2100<br>2000 2100<br>2000 2100 | 2200 236 ^<br>2200 236 2<br>2200 236 2<br>2200 236 ,<br>,                                    |
|   | Lista de PCGs<br>2 Nº<br>7 2 1<br>Faixa de Terr<br>Data Fai<br>17/02/2017 (<br>19/02/2017 (<br>20/02/2017 (<br>20/02/2017 (<br>C)<br>Disponível Not                                                                                                    | haver inspeção           Número de           GRU1700900           npo (Horário A           izxas de Tempo           0000 0100 02           0000 0100 02           0000 0100 02           0000 0100 02           0000 0100 02           0000 0100 02           0000 0100 02           0000 0100 02           0000 1000 02           0000 1000 02           0000 1000 02           Available                                                                                                    | PCG         08IM           pendado -         00           00         0300           00         0300           00         0300           00         0300           00         0300           00         0300           00         0300           00         0300                           | Volur<br>1 /1.5<br>- )<br>0400 05<br>0400 05<br>0400 05<br>0400 05            | 10              | Avaria<br>N<br>Não é per<br>o agendan<br>0700 neste asu                                                                                                    | Escolher Horár<br>Quantidade :<br>Avarias<br>Mana 1000 110<br>mitido 1000 110<br>mitido 1000 1000 1000 1000 1000 1000 1000 10                                                                                                    | o de Agendame<br>de Agendame<br>de Detalhes<br>0 1200 1300<br>0 1200 1300<br>0 1200 1300<br>1200 1300<br>0 1200 1300                                                                                                    | nto A<br>de Avaria<br>1400 1500<br>Não é permitido<br>o agendamento<br>nestes horários<br>1400 1500                                                                                                    | Into e das 1           Into e das 1           Into e das 1           Naturez           PED           1600         1700           1600         1700           1600         1700           1600         1700           1600         1700           1600         1700           1600         1700                                                                                    | 1900 2<br>1900 2<br>1900 2<br>1900 2<br>1900 2            | e Obte                                                                  | 2200 236 ^<br>2200 236 2<br>2200 236<br>2200 236 2<br>200 236 2<br>, , ,                     |
|   | Lista de PCG2<br>7 2 1<br>Faixa de Ten<br>17/02/2017 (<br>18/02/2017 (<br>19/02/2017 (<br>20/02/2017 (<br>19/02/2017 (<br>19/02/20 | haver inspeção           Número de         GRU1700900           npo (Horário Ar         ixos de Tempo           0000 0100 02         0000 0100 02           0000 0100 02         0000 0100 02           0000 0100 02         0000 0100 02           Available Less U         0000 0100 02                                                                                                    | edos órgão:           PCG           08IM           jendado           00         0300           00         0300           00         0300           00         0300           00         0300           00         0300           00         0300           00         0300                | Volur<br>1/1.5<br>-)<br>0400 05<br>0400 05<br>0400 05<br>0400 05              | 10              | Avaria<br>N<br>Não é per<br>700 Não é per<br>700 nestes hou<br>700 outro<br>700 outro<br>1                                                                                                    | Escolher Horár<br>Quantidade :<br>Avarias<br>1000 1100<br>mitido 1000 110<br>mitido 1000 110<br>mitido 1000 110<br>110<br>mitido 1000 110<br>110<br>3 Salvar Can                                                                                                    | o de Agendame<br>de Agendame<br>de Detalhes<br>0 1200 1300<br>0 1200 1300<br>0 1200 1300<br>0 1200 1300<br>0 1200 1300<br>0 1200 1300                                                                                                    | nto A<br>de Avaria<br>Não é permitido<br>pagendamento<br>pagendamento<br>pagendame | Into         Into         e         dis         1           1600         1700         1800         1600         1700         1800           1600         1700         1800         1600         1700         1800           1600         1700         1800         1600         1700         1800           1600         1700         1800         1600         1700         1800 | 1900 2<br>1900 2<br>1900 2<br>1900 2<br>1900 2            | e Obte<br>2000 2100<br>2000 2100<br>2000 2100<br>2000 2100              | 2200 236 ^<br>2200 236 2<br>2200 236 2<br>2200 236 2<br>2200 236 2<br>2200 236 -             |

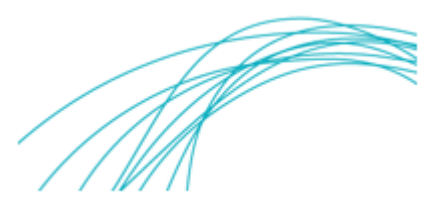

Após o carregamento do Nome do Serviço Agendado (xxxxxxxx), o usuário deverá:

(1) confirmar se os dados da empresa pagadora estão corretos – Nome e CNPJ (DAPE será emitido para este CNPJ)\*;

<mark>\* Caso não seja a empresa pagadora, o cliente deverá clicar na lupa</mark> e alterar para o CNPJ correto.

- (2) inserir o AWB da carga;
- (3) inserir o HAWB da carga, se houver;
- (4) inserir o número do Termo;
- (5) inserir o número do CPF do solicitante do serviço\*;

\* Caso o solicitante do serviço não esteja cadastrado no CMS, este deverá procurar a Central de Atendimento ao Cliente para solicitar o novo cadastro.

(6) clicar no botão "Obter lista PCG" para que apareça a lista das PCGs\* referentes ao MAWB da carga;

- (7) selecionar a(s) PCG(s) para qual se deseja solicitar o serviço;
- (8) inserir a quantidade correspondente ao parâmetro do serviço\*;

\* O cliente deverá consultar a **Tabela de Preços de Serviços e Uso de Equipamentos - Terminal de Cargas Gru Airport** disponível no site da GRU Airport: <u>http://www.grucargo.com.br</u> para saber qual o parâmetro do serviço que se deseja criar.

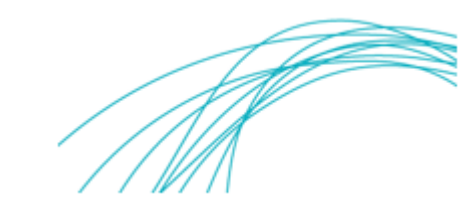

(9) observar os requisitos e condições necessários a aprovação da solicitação do serviço.

(10) clicar no botão "Escolher Horário de Agendamento" para agendar o atendimento da solicitação;

(11) selecionar um dos horários disponíveis na grade de horários\*;

\* O cliente deverá observar que serão rejeitadas as solicitações agendadas nos períodos não permitidos (das 07h00 às 10h59 e das 14h00 às 15h59) para os casos de Reposição de Gelo, somente.

(12) clicar no link para carregar os documentos exigidos para a criação da solicitação de serviço e;

(13) clicar em "Salvar" para concluir a solicitação.

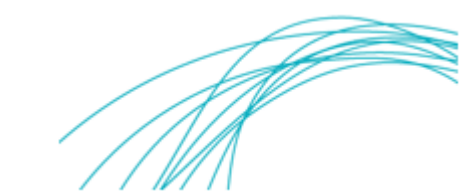

|                  | m.br/EXTCMSWEB/ac/makeWel   | comePage?r=8Us58       |                        |                                                      |                                          |                                                 |                        |
|------------------|-----------------------------|------------------------|------------------------|------------------------------------------------------|------------------------------------------|-------------------------------------------------|------------------------|
| inistrador       | Consulta Importaçã          | io Exportação          | Atendimento ao Cliente | e Sair 🗖                                             |                                          |                                                 |                        |
| ır Solicitaçã    | ão de Serviço               |                        |                        |                                                      |                                          |                                                 |                        |
|                  |                             |                        |                        |                                                      |                                          |                                                 |                        |
| ome do<br>ervico | Alteração de Tratame        | nto - TECA-TECA        | - Importação           | e,                                                   |                                          |                                                 |                        |
| NPJ/CPF          | 96.596.967/9696-96          | e,                     | Nome da Empresa        | WEST AIR CARGO LTDA                                  |                                          | e,                                              |                        |
| WB               |                             | 3                      | HAWB                   | e,                                                   | 4 Termo                                  |                                                 | e,                     |
| irline           | e,                          |                        | Motivo                 | -Selecionar-                                         |                                          | T                                               |                        |
| úmero do Vá      | ôo 🦳 🔍 🔍                    |                        | Data do Vôo            |                                                      | Tipo de                                  | Vôo                                             | -Selecionar- 🔻         |
| laca do Veíc     | ulo                         | <b>6</b>               | Data e Hora Agendada   | 14/02/2017 :                                         | 7 Serviça                                | Solicitado para (Qtde)                          |                        |
| bservações       |                             | · 5                    | CPF do Solicitante     | e,                                                   |                                          |                                                 |                        |
| bbervagoes       |                             | × 1                    | Nome do Solicitante    |                                                      |                                          | ୍                                               |                        |
| mails            | MARCOS.MOURA@BR             | MARCOS.MOU             | RA@BR MARCOS.MO        | URA@BR                                               |                                          |                                                 | Carregar Doc./Imagem   |
| emarks by G      | RU                          |                        |                        |                                                      |                                          | <b>X</b>                                        | *                      |
|                  |                             |                        |                        |                                                      |                                          |                                                 | <b>T</b>               |
|                  |                             |                        |                        | Escolher Horário de Agenda                           | mento A                                  | dicionar Id Adiciona                            | r Lote Obter lista PCG |
|                  |                             |                        |                        | -                                                    |                                          |                                                 |                        |
|                  |                             |                        | _                      |                                                      |                                          |                                                 |                        |
|                  |                             |                        | 9                      | Salvar Cancelar                                      |                                          |                                                 |                        |
|                  |                             |                        | 9                      | Salvar Cancelar                                      | /                                        | /                                               |                        |
| D soli           | icitante dev                | verá est               | <u>s</u><br>ar         | Salvar Cancelar                                      | vantidade r                              | neste campo de                                  | ve                     |
| D soli           | icitante dev                | verá est               | <u>e</u><br>ar         | 9 <mark>Salvar</mark> Cancelar<br>A qu<br>esta       | vantidade r<br>r relaciona               | neste campo de<br>da ao parâme                  | eve<br>tro             |
| D soli<br>previa | icitante dev<br>amente cada | verá esta<br>Istrado r | 9<br>ar<br>10          | 9 <u>salvar</u> cancelar<br>A qu<br>esta             | antidade r<br>r relaciona                | neste campo de<br>da ao parâme                  | eve<br>tro             |
| D soli<br>previa | icitante dev                | verá esta<br>Istrado r | g<br>ar<br>10          | 9 salvar <sup>Cancelar</sup><br>A qu<br>esta<br>do s | iantidade r<br>r relaciona<br>erviço (AW | neste campo de<br>da ao parâme<br>/B, PCG, Hora | eve<br>tro<br>ou       |

#### 2.1.2.2. Solicitação de Serviço sem Agendamento

Após o carregamento do Nome do Serviço (xxxxxxx), o usuário deverá:

(1) confirmar se os dados da empresa pagadora estão corretos – Nome e CNPJ (DAPE será emitido para este CNPJ)\*;

<mark>\* Caso não seja a empresa pagadora, o cliente deverá clicar na lupa</mark> e alterar para o CNPJ correto.

- (2) inserir o AWB da carga;
- (3) inserir o HAWB da carga, se houver;
- (4) inserir o número do Termo;
- (5) inserir o número do CPF do solicitante do serviço\*;

\* Caso o solicitante do serviço não esteja cadastrado no CMS, este deverá procurar a Central de Atendimento ao Cliente para solicitar o novo cadastro.

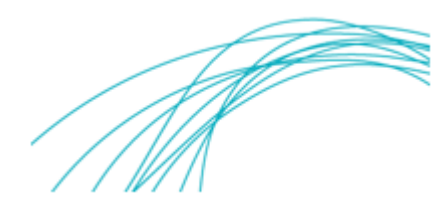

(6) preencher o campo "Data e Hora Agendada" com o mínimo de 20 (vinte) minutos a mais do horário atual;

(7) inserir a quantidade correspondente ao parâmetro do serviço\*;

\* O cliente deverá consultar a **Tabela de Preços de Serviços e Uso de Equipamentos - Terminal de Cargas Gru Airport** disponível no site da GRU Airport: <u>http://www.grucargo.com.br</u> para saber qual o parâmetro do serviço que se deseja criar.

| [    | GRUAIRPORT DE SON AND                                                                                                    |                                                                                                    |            |                      |  |  |  |  |  |  |
|------|----------------------------------------------------------------------------------------------------|----------------------------------------------------------------------------------------------------|------------|----------------------|--|--|--|--|--|--|
|      | TABELA DE PREÇOS DE SERVIÇOS E USO DE EQUIPAMENTOS - TERMINAL DE CARGAS GRU AIRPORT<br>(Aeroporto Internacional de São Paulo / Guarulhos) |                                                                                                    |            |                      |  |  |  |  |  |  |
|      |                                                                                                    |                                                                                                    |            | Vigência: 01/01/2019 |  |  |  |  |  |  |
| Item | Serviços                                                                                                    | Descrição                                                                                                    | Valor      | Parâmetro            |  |  |  |  |  |  |
| 1    | Acompanhamento de cargas especiais                                                                                                    | Acompanhamento do representante legal do<br>importador ou exportador, à area do armazém, para<br>acompanhar o processo de Recebimento,<br>Armazenamento ou Liberação de carga especial | R\$ 180,00 | (por hora ou fração) |  |  |  |  |  |  |
| 2    | Acompanhamento de Inspeção de Segurança K-9                                                                                               | Utilização de cão treinado na identificação de drogas<br>e explosivos em cargas pelo agente de carga e/ou<br>representante da cia.                                                     | R\$ 298,00 | (por acesso)         |  |  |  |  |  |  |
| 3    | Acompanhamento de troca de palete                                                                                                    | Acompanhamento do representante legal do<br>importador para troca de palete, com manuseio.                                                                                             | R\$ 158,00 | (por PCG)            |  |  |  |  |  |  |
| 4    | Acompanhamento para reposição de gelo em containers refrigerados                                                                          | Acompanhamento do representante legal do<br>importador até a área para reposição de<br>gelo/nitrogênio em containers refrigerados.                                                     | R\$ 44,00  | (por equipamento)    |  |  |  |  |  |  |

(8) clicar no link para carregar os documentos exigidos para a criação da solicitação de serviço e;

(9) clicar em "Salvar" para concluir a solicitação.

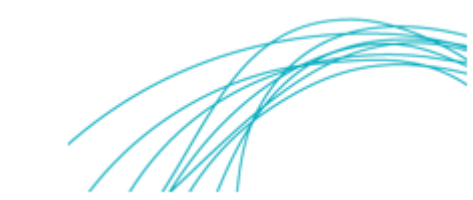

#### **3.** Protocolo Encaminhado por E-mail

O cliente receberá um e-mail informando que a solicitação de serviço foi aprovada.

| MENSAGEM                                                                                                    | Notificação de solicitação de serviço - Mensagem (HTML                                                                                                    | )                                                               | ? 🖻 – 🗗 🗙                                                     |
|----------------------------------------------------------------------------------------------------|----------------------------------------------------------------------------------------------------|-----------------------------------------------------------------|---------------------------------------------------------------|
| Regnorar<br>Live Eletrônico - Excluir<br>Ferdulir<br>Responder Responder Encaminhar  Mais -<br>a Todos<br>Bersonder                                                                                                    | I         Image: Para o Gerente         Image: Para o Gerente         Image: Para o Gerent         Image: Para o G | Marcar como Categorizar Acompanhamento<br>Não Lida<br>Marcas re | Hu Localizar<br>Relacionadas -<br>Selecionar -<br>Edicão Zoom |
| Ecuar     Fer 17/02/2017 1305     fernsadmin@gru.com.br     Notificação de solicitação de serviço     Fara     GRUGCLOMBR, buío Cera Avers Ferreira     Clique aqui para baixar imagens. Para ajudar a proteger sua privacidade, o C     Prezado (a) JULIO FERREIRA     Informamos que a solicitação de serviço     Prezado (a) JULIO FERREIRA     Informamos que a solicitação nº 198516, do serviçe     para o MAWB/HAWB 89112063204/ foi aprovada     Estamos à disposição para quaisquer dúvidas que e     Observacoes : Agendado para 17/02/2017 as 15h00     Atenciosamente,     GRU     Esta é uma mensagem automática, favor não respon |                                                                                                    | m.                                                              | 2000 A                                                        |
| cmsadmin@gru.com.br Nenhumitem                                                                                                    |                                                                                                    |                                                                 |                                                               |

Este e-mail deverá ser apresentado à equipe operacional de GRU para o atendimento das solicitações agendadas, pois nele constará o nome do solicitante, as informações da carga e o horário do agendamento.

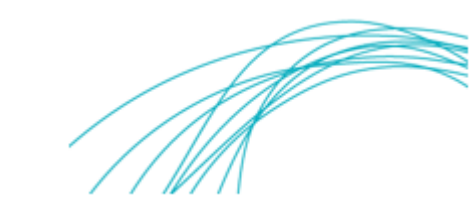

## 4. Critérios para solicitar serviço

| SERVIÇOS TARIFADOS |                                                                           |                                                                                                    |                                                                                                    |
|--------------------|---------------------------------------------------------------------------|----------------------------------------------------------------------------------------------------|----------------------------------------------------------------------------------------------------|
| Item               | Nome do Serviço                                                           | Descrição                                                                                                    | Requisitos                                                                                                    |
| 1                  | Acompanhamento<br>de cargas especiais                                     | Acompanhamento do representante legal<br>do importador ou exportador, à área do<br>armazém, para acompanhar o processo de<br>Recebimento, Armazenamento ou<br>Liberação de carga especial | Solicitar o serviço através do portal<br>externo do CMS:<br>http://cms.gru.com.br/EXTCMSWEB/,<br>informando o MAWB, HAWB, CNPJ e<br>CPF do solicitante. Carta formal,<br>autorizada pela Receita Federal, com o<br>motivo do acompanhamento, o nome,<br>CPF, RG, e-mail das pessoas que farão<br>o acompanhamento (máximo de duas<br>pessoas) e do responsável pelo acesso<br>destas ao armazém. |
| 2                  | Acompanhamento<br>de Inspeção de<br>Segurança K-9                         | Utilização de cão treinado na identificação<br>de drogas e explosivos em cargas pelo<br>agente de carga e/ou representante da<br>cia.                                                     | Solicitar o serviço através do portal<br>externo do CMS:<br><u>http://cms.gru.com.br/EXTCMSWEB/</u> ,<br>informando o MAWB, HAWB, CNPJ e<br>CPF do solicitante. Agendamento<br>prévio de acordo com a<br>disponibilidade e autorização, por<br>escrito, da Receita Federal.                                                                                                    |
| 3                  | Acompanhamento<br>de troca de palete                                      | Acompanhamento do representante legal<br>do importador para troca de palete, com<br>manuseio.                                                                                             | Solicitar o serviço através do portal<br>externo do CMS:<br><u>http://cms.gru.com.br/EXTCMSWEB/</u> ,<br>informando o MAWB, HAWB, CNPJ e<br>CPF do solicitante. Agendamento<br>prévio de acordo com a<br>disponibilidade.                                                                                                    |
| 4                  | Acompanhamento<br>para reposição de<br>gelo em containers<br>refrigerados | Acompanhamento do representante legal<br>do importador até a área para reposição<br>de gelo/nitrogênio em containers<br>refrigerados.                                                     | Solicitar o serviço através do portal<br>externo do CMS:<br><u>http://cms.gru.com.br/EXTCMSWEB/,</u><br>informando o MAWB, HAWB, CNPJ e<br>CPF do solicitante. Agendamento<br>prévio de acordo com a<br>disponibilidade.                                                                                                    |
| 5                  | Acompanhamento<br>para Reposição de<br>Gelo/ Nitrogênio<br>com manuseio   | Acompanhamento do representante legal<br>do importador até a área para reposição<br>de gelo/nitrogênio em cargas perecíveis.                                                              | Solicitar o serviço através do portal<br>externo do CMS:<br><u>http://cms.gru.com.br/EXTCMSWEB/,</u><br>informando o MAWB, HAWB, CNPJ e<br>CPF do solicitante. Agendamento<br>prévio de acordo com a<br>disponibilidade.                                                                                                    |

|      | SERVIÇOS TARIFADOS                                                           |                                                                                                    |                                                                                                    |  |
|------|------------------------------------------------------------------------------|----------------------------------------------------------------------------------------------------|----------------------------------------------------------------------------------------------------|--|
| Item | Nome do Serviço                                                              | Descrição                                                                                                    | Requisitos                                                                                                    |  |
| 6    | Acompanhamento<br>para Troca de Pilha<br>em container<br>refrigerado         | Acompanhamento do representante legal<br>para troca das pilhas de containers<br>refrigerados.                                             | Solicitar o serviço através do portal<br>externo do CMS:<br>http://cms.gru.com.br/EXTCMSWEB/,<br>informando o MAWB, HAWB, CNPJ e<br>CPF do solicitante. Agendamento<br>prévio de acordo com a<br>disponibilidade.                                                                                                    |  |
| 7    | Acompanhamento<br>para troca de<br>termômetro                                | Acompanhamento do representante legal<br>do importador para troca de termômetro<br>de cargas perecíveis.                                  | Solicitar o serviço através do portal<br>externo do CMS:<br>http://cms.gru.com.br/EXTCMSWEB/,<br>informando o MAWB, HAWB, CNPJ e<br>CPF do solicitante. Agendamento<br>prévio de acordo com a<br>disponibilidade.                                                                                                    |  |
| 8    | Acompanhamento<br>para troca de<br>termômetro em<br>container<br>refrigerado | Acompanhamento do representante legal<br>para troca de termômetro em container<br>refrigerado.                                            | Solicitar o serviço através do portal<br>externo do CMS:<br>http://cms.gru.com.br/EXTCMSWEB/,<br>informando o MAWB, HAWB, CNPJ e<br>CPF do solicitante. Agendamento<br>prévio de acordo com a<br>disponibilidade.                                                                                                    |  |
| 9    | Acompanhamento<br>para Verificação de<br>container<br>refrigerado            | Acompanhamento do representante legal<br>do importador para verificação de nível de<br>bateria e temperatura de container<br>refrigerado. | Solicitar o serviço através do portal<br>externo do CMS:<br>http://cms.gru.com.br/EXTCMSWEB/,<br>informando o MAWB, HAWB, CNPJ e<br>CPF do solicitante. Agendamento<br>prévio de acordo com a<br>disponibilidade.                                                                                                    |  |
| 10   | Acompanhamento<br>Troca de<br>Embalagem e<br>Paletização por<br>Terceiros    | Acompanhamento de representante legal<br>para troca da embalagem da carga para<br>embarque na Cia. Aérea.                                 | Solicitar o serviço através do portal<br>externo do CMS:<br><u>http://cms.gru.com.br/EXTCMSWEB/</u> ,<br>informando o MAWB, HAWB, CNPJ e<br>CPF do solicitante. Agendamento<br>prévio de acordo com a<br>disponibilidade e autorização, por<br>escrito, da Receita Federal.                                                                                                    |  |
| 11   | Alteração de<br>Armazenamento                                                | Desarmazenamento e rearmazenamento<br>da carga e alteração de dados no sistema<br>referentes ao local de armazenamento.                   | Solicitar o serviço através do portal<br>externo do CMS:<br>http://cms.gru.com.br/EXTCMSWEB/,<br>informando o MAWB, HAWB, CNPJ e<br>CPF do solicitante. Carta formal,<br>contendo MAWB, HAWB, CNPJ e CPF<br>do solicitante, nº da PCG(s) - somente<br>para cargas com código de natureza<br>PEE - e a temperatura para a qual se<br>deseja efetuar a(s) alteração(ões) de<br>armazenagem. |  |

| SERVIÇOS TARIFADOS |                                                                                                    |                                                                                                    |                                                                                                    |
|--------------------|----------------------------------------------------------------------------------------------------|----------------------------------------------------------------------------------------------------|----------------------------------------------------------------------------------------------------|
| Item               | Nome do Serviço                                                                                                   | Descrição                                                                                                    | Requisitos                                                                                                    |
| 12                 | Alteração de CNPJ -<br>Exportação                                                                                 | Alteração do CNPJ do exportador da carga<br>por solicitação do cliente, conforme<br>conhecimento aéreo.                                                                           | Solicitar o serviço através do portal<br>externo do CMS:<br>http://cms.gru.com.br/EXTCMSWEB/,<br>informando o MAWB, HAWB, CNPJ e<br>CPF do solicitante. Anexar cópia do<br>Conhecimento Aéreo (AWB) com o<br>número correto para a alteração.                                |
| 13                 | Alteração de Dados<br>no Sistema CMS<br>com Movimentação                                                          | Alteração de informação (TC, NC e/ou<br>Quantidade de Volumes) no MANTRA com<br>manuseio.                                                                                         | Solicitar o serviço através do portal<br>externo do CMS:<br><u>http://cms.gru.com.br/EXTCMSWEB/</u> ,<br>informando o MAWB, HAWB, CNPJ e<br>CPF do solicitante. Deve haver a<br>indisponibilidade 25 no Mantra<br>(Indisponibilidade 25-Carga Alt. Após<br>Chegada Veículo). |
| 14                 | Alteração de Dados<br>no Sistema CMS sem<br>Movimentação                                                          | Alteração de informação (TC, NC e/ou<br>Quantidade de Volumes) no MANTRA sem<br>manuseio.                                                                                         | Solicitar o serviço através do portal<br>externo do CMS:<br><u>http://cms.gru.com.br/EXTCMSWEB/</u> ,<br>informando o MAWB, HAWB, CNPJ e<br>CPF do solicitante. Deve haver a<br>indisponibilidade 25 no Mantra<br>(Indisponibilidade 25-Carga Alt. Após<br>Chegada Veículo). |
| 15                 | Alteração de<br>Transportador /<br>Coletor e/ou<br>Dissociar<br>representante legal<br>da certificação<br>digital | Alteração do transportador ou do<br>representante legal no processo<br>documental para entrega da carga.                                                                          | Solicitar o serviço através do portal<br>externo do CMS:<br>http://cms.gru.com.br/EXTCMSWEB/,<br>informando o MAWB, HAWB, CNPJ e<br>CPF do solicitante.                                                                                                    |
| 16                 | Alteração de<br>Tratamento Teca-<br>Teca                                                                          | Aplicada para casos em que a carga<br>recebida neste aeroporto será<br>desembaraçada por DTA com destino para<br>outro aeroporto.                                                 | Solicitar o serviço através do portal<br>externo do CMS:<br><u>http://cms.gru.com.br/EXTCMSWEB/</u> ,<br>informando o MAWB, HAWB, CNPJ e<br>CPF do solicitante. DTA com a origem<br>e o destino do trânsito em aeroportos.                                                   |
| 17                 | Alteração,<br>Cancelamento de<br>registro                                                                         | Cancelamento de entrega de carga por<br>solicitação da Empresa Aérea /<br>transportador.                                                                                          | Solicitar o serviço através do portal<br>externo do CMS:<br><u>http://cms.gru.com.br/EXTCMSWEB/</u> ,<br>informando o MAWB, HAWB, CNPJ e<br>CPF do solicitante. Cancelamento de<br>entrega no sistema CMS.                                                                   |
| 18                 | Apropriação DSIC e<br>Alteração de Dados<br>com Movimentação                                                      | Vinculação do DSIC (Documento<br>Subsidiário de Identificação da Carga) à<br>carga identificada, com base nas<br>informações do MANTRA, com manuseio<br>da carga, no sistema CMS. | Solicitar o serviço através do portal<br>externo do CMS:<br><u>http://cms.gru.com.br/EXTCMSWEB/</u> ,<br>informando o MAWB, HAWB, CNPJ e<br>CPF do solicitante. Carga já apropriada<br>no sistema MANTRA.                                                                    |

|      | SERVIÇOS TARIFADOS                                                                          |                                                                                                    |                                                                                                    |  |
|------|---------------------------------------------------------------------------------------------|----------------------------------------------------------------------------------------------------|----------------------------------------------------------------------------------------------------|--|
| Item | Nome do Serviço                                                                             | Descrição                                                                                                    | Requisitos                                                                                                    |  |
| 19   | Apropriação DSIC e<br>Alteração de Dados<br>sem Movimentação                                | Vinculação do DSIC (Documento<br>Subsidiário de Identificação da Carga) à<br>carga identificada, com base nas<br>informações do MANTRA, sem manuseio<br>da carga, no sistema CMS.                            | Solicitar o serviço através do portal<br>externo do CMS:<br>http://cms.gru.com.br/EXTCMSWEB/,<br>informando o MAWB, HAWB, CNPJ e<br>CPF do solicitante. Carga já apropriada<br>no sistema MANTRA.                                                                         |  |
| 20   | Atendimento<br>Personalizado                                                                | Solicitações personalizadas e prioritárias<br>que não abrange o fluxo regular<br>operacional, formalmente solicitados pelo<br>interessado (Cia. Aérea, representante<br>legal do consignatário ou o próprio) | Solicitar o serviço através do portal<br>externo do CMS:<br><u>http://cms.gru.com.br/EXTCMSWEB/</u> ,<br>informando o MAWB, HAWB, CNPJ e<br>CPF do solicitante. Entrada do<br>equipamento no TECA de GRU e não se<br>tratar de carga prioritária pela Receita<br>Federal. |  |
| 21   | Câmara Frigorífica<br>(volume ou palete<br>de madeira)                                      | Utilização da Câmara Frigorífica para o acondicionamento de carga perecível.                                                                                                    | Solicitar o serviço através do portal<br>externo do CMS:<br>http://cms.gru.com.br/EXTCMSWEB/,<br>informando o MAWB, HAWB, CNPJ e<br>CPF do solicitante.                                                                                                    |  |
| 22   | Cancelamento de<br>Presença de Carga                                                        | Cancelamento no sistema MANTRA da<br>presença de carga do despacho de<br>exportação por solicitação do cliente,<br>devido a erro de informação do cliente<br>quando do recebimento da carga.                 | Solicitar o serviço através do portal<br>externo do CMS:<br><u>http://cms.gru.com.br/EXTCMSWEB/</u> ,<br>informando o MAWB, HAWB, CNPJ e<br>CPF do solicitante. Extrato da DUE<br>cancelada.                                                                              |  |
| 23   | Carregamento ou<br>descarregamento de<br>veículo no lado ar                                 | Execução de serviço de carregamento ou<br>descarregamento de cargas de grande<br>porte no lado ar.                                                                                                    | Solicitar o serviço através do portal<br>externo do CMS:<br><u>http://cms.gru.com.br/EXTCMSWEB/</u> ,<br>informando o MAWB, HAWB, CNPJ e<br>CPF do solicitante.                                                                                                    |  |
| 24   | Carregamento ou<br>Descarregamento<br>de Veículo fora da<br>DOCA<br>(médio/grande<br>porte) | Execução de serviço de carregamento e<br>descarregamento em veículo fora da<br>plataforma.                                                                                                    | Solicitar o serviço através do portal<br>externo do CMS:<br><u>http://cms.gru.com.br/EXTCMSWEB/</u> ,<br>informando o MAWB, HAWB, CNPJ e<br>CPF do solicitante. Informar placa do<br>veículo, porte do veículo, n.º<br>agendamento e MAWB/HAWB.                           |  |
| 25   | Carregamento ou<br>Descarregamento<br>de Veículo fora da<br>DOCA (pequeno<br>porte)         | Execução de serviço de carregamento e<br>descarregamento em veículo fora da<br>plataforma.                                                                                                    | Solicitar o serviço através do portal<br>externo do CMS:<br>http://cms.gru.com.br/EXTCMSWEB/,<br>informando o MAWB, HAWB, CNPJ e<br>CPF do solicitante. Informar placa do<br>veículo, porte do veículo, n.º<br>agendamento e MAWB/HAWB.                                   |  |
| 26   | Descaracterização<br>de Carga Courier                                                       | Recebimento e armazenamento de carga<br>courier descaracterizada, nos sistemas<br>CMS e MANTRA, e seu armazenamento<br>físico de acordo com a natureza indicada<br>no sistema MANTRA.                        | Solicitar o serviço através do portal<br>externo do CMS:<br><u>http://cms.gru.com.br/EXTCMSWEB/,</u><br>informando o MAWB, HAWB, CNPJ e<br>CPF do solicitante.                                                                                                    |  |

|      | SERVIÇOS TARIFADOS                                       |                                                                                                    |                                                                                                    |  |
|------|----------------------------------------------------------|----------------------------------------------------------------------------------------------------|----------------------------------------------------------------------------------------------------|--|
| Item | Nome do Serviço                                          | Descrição                                                                                                    | Requisitos                                                                                                    |  |
| 27   | Desconsolidação de<br>Carga *                            | Desconsolidação de cargas no sistema<br>MANTRA com chegada pelo modal aéreo<br>e/ou rodoviário.                                                       | Solicitar o serviço através do portal<br>externo do CMS:<br>http://cms.gru.com.br/EXTCMSWEB/,<br>informando o MAWB, HAWB, CNPJ e<br>CPF do solicitante. Registro de<br>encerramento no MANTRA pelo<br>master (MAWB) direto.                                                                                                    |  |
| 28   | Desdobramento<br>com Movimentação<br>de Carga            | Alteração física e sistêmica da quantidade<br>de volumes, na regularização da carga,<br>para liberação e entrega parcial de um<br>lote.               | Solicitar o serviço através do portal<br>externo do CMS:<br><u>http://cms.gru.com.br/EXTCMSWEB/</u> ,<br>informando o MAWB, HAWB, CNPJ e<br>CPF do solicitante.                                                                                                    |  |
| 29   | Desdobramento<br>sem Movimentação<br>de Carga            | Alteração física e sistêmica da quantidade<br>de volumes, na regularização da carga,<br>para liberação e entrega parcial de um<br>lote, sem manuseio. | Solicitar o serviço através do portal<br>externo do CMS:<br><u>http://cms.gru.com.br/EXTCMSWEB/</u> ,<br>informando o MAWB, HAWB, CNPJ e<br>CPF do solicitante.                                                                                                    |  |
| 30   | Desova de<br>Equipamento                                 | Desova de container refrigerado e<br>armazenamento dos volumes em câmara<br>fria.                                                                     | Solicitar o serviço através do portal<br>externo do CMS:<br><u>http://cms.gru.com.br/EXTCMSWEB/</u> ,<br>informando o MAWB, HAWB, CNPJ e<br>CPF do solicitante. Para a troca de<br>equipamento aeronáutico (RKN, RAP<br>ou AMP) que apresente problemas de<br>funcionamento que comprometam a<br>manutenção da temperatura da carga<br>ou por interesse do cliente desde que<br>formalizada por meio de carta formal,<br>a qual o cliente se responsabiliza pela<br>eventual excursão de temperatura<br>durante a operação. |  |
| 31   | Desova ou<br>Estufagem<br>(Container Marítimo<br>20 pés) | Desova ou estufagem de container<br>marítimo.                                                                                                    | Solicitar o serviço através do portal<br>externo do CMS:<br><u>http://cms.gru.com.br/EXTCMSWEB/</u> ,<br>informando o MAWB, HAWB, CNPJ e<br>CPF do solicitante.                                                                                                    |  |
| 32   | Desova ou<br>Estufagem<br>(Container Marítimo<br>40 pés) | Desova ou estufagem de container<br>marítimo.                                                                                                    | Solicitar o serviço através do portal<br>externo do CMS:<br>http://cms.gru.com.br/EXTCMSWEB/,<br>informando o MAWB, HAWB, CNPJ e<br>CPF do solicitante.                                                                                                    |  |
| 33   | Destruição ou<br>Incineração                             | Destruição de carga de origem vegetal<br>indeferida pelo órgão anuente.                                                                               | Solicitar o serviço através do portal<br>externo do CMS:<br>http://cms.gru.com.br/EXTCMSWEB/,<br>informando o MAWB, HAWB, CNPJ e<br>CPF do solicitante.                                                                                                    |  |

|      | SERVIÇOS TARIFADOS                                                                                              |                                                                                                    |                                                                                                    |  |
|------|----------------------------------------------------------------------------------------------------|----------------------------------------------------------------------------------------------------|----------------------------------------------------------------------------------------------------|--|
| ltem | Nome do Serviço                                                                                                 | Descrição                                                                                                    | Requisitos                                                                                                    |  |
| 34   | Disponibilização de<br>ponto de energia<br>para container<br>refrigerado, veículos<br>ou demais<br>equipamentos | Disponibilização de ponto de energia para<br>container refrigerado, veículos ou demais<br>equipamentos.                                                     | Solicitar o serviço através do portal<br>externo do CMS:<br><u>http://cms.gru.com.br/EXTCMSWEB/</u> ,<br>informando o MAWB, HAWB, CNPJ e<br>CPF do solicitante.                                                                                                    |  |
| 35   | Emissão de<br>Relatórios<br>Eletrônicos                                                                         | Envio de relatórios personalizados, por e-<br>mail, tais como: temperatura, presença de<br>cargas, relatório de calibração de<br>equipamentos entre outros. | Solicitar o serviço através do portal<br>externo do CMS:<br>http://cms.gru.com.br/EXTCMSWEB/,<br>informando o MAWB, HAWB, CNPJ e<br>CPF do solicitante.                                                                                                    |  |
| 36   | Envelopamento de<br>Carga                                                                                       | Envelopamento de carga com plástico<br>filme.                                                                                                    | Solicitar o serviço através do portal<br>externo do CMS:<br><u>http://cms.gru.com.br/EXTCMSWEB/</u> ,<br>informando o MAWB, HAWB, CNPJ e<br>CPF do solicitante.                                                                                                    |  |
| 37   | Fotografia da Carga                                                                                             | Registro de fotos externas da carga<br>encaminhadas por meio de e-mail ao<br>cliente.                                                                       | Solicitar o serviço através do portal<br>externo do CMS:<br><u>http://cms.gru.com.br/EXTCMSWEB/</u><br>informando o MAWB, HAWB, CNPJ e<br>CPF do solicitante. Informar e-mail<br>para envio das fotos e o motivo da<br>solicitação. Ex.: Etiquetas e<br>Marcações, Avarias, etc. |  |
| 38   | Monitoramento de<br>Container<br>Refrigerado (até 3<br>monitoramentos)                                          | Monitoramento da temperatura e do<br>status da bateria de containers RAP e RKN<br>recebidos em GRU                                                          | Solicitar o serviço através do portal<br>externo do CMS:<br><u>http://cms.gru.com.br/EXTCMSWEB/</u> ,<br>informando o MAWB, HAWB, CNPJ e<br>CPF do solicitante. Informar o número<br>do equipamento da carga e certificar<br>que o equipamento continua<br>armazenado em GRU.    |  |
| 39   | Monitoramento de<br>Container<br>Refrigerado (até 4<br>monitoramentos)                                          | Monitoramento da temperatura e do<br>status da bateria de containers RAP e RKN<br>recebidos em GRU                                                          | Solicitar o serviço através do portal<br>externo do CMS:<br><u>http://cms.gru.com.br/EXTCMSWEB/</u> ,<br>informando o MAWB, HAWB, CNPJ e<br>CPF do solicitante. Informar o número<br>do equipamento da carga e certificar<br>que o equipamento continua<br>armazenado em GRU.    |  |

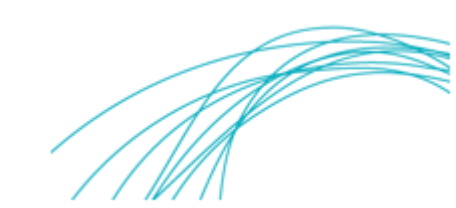

|      | SERVIÇOS TARIFADOS                                                     |                                                                                                    |                                                                                                    |  |
|------|------------------------------------------------------------------------|----------------------------------------------------------------------------------------------------|----------------------------------------------------------------------------------------------------|--|
| Item | Nome do Serviço                                                        | Descrição                                                                                                    | Requisitos                                                                                                    |  |
| 40   | Monitoramento de<br>Container<br>Refrigerado (até 5<br>monitoramentos) | Monitoramento da temperatura e do<br>status da bateria de containers RAP e RKN<br>recebidos em GRU                            | Solicitar o serviço através do portal<br>externo do CMS:<br><u>http://cms.gru.com.br/EXTCMSWEB/</u> ,<br>informando o MAWB, HAWB, CNPJ e<br>CPF do solicitante. Informar o número<br>do equipamento da carga e certificar<br>que o equipamento continua<br>armazenado em GRU.                |  |
| 41   | Monitoramento de<br>Container<br>Refrigerado (até 6<br>monitoramentos) | Monitoramento da temperatura e do<br>status da bateria de containers RAP e RKN<br>recebidos em GRU                            | Solicitar o serviço através do portal<br>externo do CMS:<br><u>http://cms.gru.com.br/EXTCMSWEB/</u> ,<br>informando o MAWB, HAWB, CNPJ e<br>CPF do solicitante. Informar o número<br>do equipamento da carga e certificar<br>que o equipamento continua<br>armazenado em GRU.                |  |
| 42   | Mudança de<br>Tratamento com<br>Movimentação (TC)                      | Alteração do Tratamento da Carga (TC) no<br>sistema MANTRA motivada pela alteração<br>feita pela Empresa Aérea, com manuseio. | Solicitar o serviço através do portal<br>externo do CMS:<br>http://cms.gru.com.br/EXTCMSWEB/,<br>informando o MAWB, HAWB, CNPJ e<br>CPF do solicitante. Carga não<br>registrada e encerrada no MANTRA.                                                                                       |  |
| 43   | Mudança de<br>Tratamento sem<br>Movimentação (TC)                      | Alteração do Tratamento da Carga (TC) no<br>sistema MANTRA motivada pela alteração<br>feita pela Empresa Aérea, sem manuseio  | Solicitar o serviço através do portal<br>externo do CMS:<br>http://cms.gru.com.br/EXTCMSWEB/,<br>informando o MAWB, HAWB, CNPJ e<br>CPF do solicitante. Carga não<br>registrada e encerrada no MANTRA.                                                                                       |  |
| 44   | Nova Presença de<br>Carga                                              | Inclusão ou atualização do número do<br>despacho de exportação (DUE) no sistema<br>CMS e/ou Portal Único.                     | Solicitar o serviço através do portal<br>externo do CMS:<br>http://cms.gru.com.br/EXTCMSWEB/,<br>informando o MAWB, HAWB, CNPJ e<br>CPF do solicitante. Anexar cópia do<br>extrato da DUE.                                                                                                   |  |
| 45   | Pátio Vencido                                                          | Alteração do Tratamento da carga de<br>carga pátio para carga armazenada.                                                     | Solicitar o serviço através do portal<br>externo do CMS:<br><u>http://cms.gru.com.br/EXTCMSWEB/</u> ,<br>informando o MAWB, HAWB, CNPJ e<br>CPF do solicitante. Indisponibilidade<br>31 no MANTRA (31 – Carga Pátio com<br>Prazo Vencido) sem status de<br>registrada e encerrada no MANTRA. |  |
| 46   | Permanência de<br>Carga<br>Liberação/Expedição                         | Permanência de cargas agendadas e não<br>retiradas pelo cliente quando do<br>agendamento para entrega.                        | Solicitar o serviço através do portal<br>externo do CMS:<br><u>http://cms.gru.com.br/EXTCMSWEB/</u> ,<br>informando o MAWB, HAWB, CNPJ e<br>CPF do solicitante.                                                                                                    |  |

|      | SERVIÇOS TARIFADOS                                                    |                                                                                                    |                                                                                                    |  |
|------|-----------------------------------------------------------------------|----------------------------------------------------------------------------------------------------|----------------------------------------------------------------------------------------------------|--|
| Item | Nome do Serviço                                                       | Descrição                                                                                                    | Requisitos                                                                                                    |  |
| 47   | Permanência de<br>Carga na DOCA                                       | Aplicado para os casos de cargas<br>entregues e não carregadas pela<br>transportadora/cliente                                                         | Solicitar o serviço através do portal<br>externo do CMS:<br><u>http://cms.gru.com.br/EXTCMSWEB/</u> ,<br>informando o MAWB, HAWB, CNPJ e<br>CPF do solicitante.                                                                                                    |  |
| 48   | Permanência de<br>Carreta Aberta ou<br>Fechada                        | Permanência da carreta na área de<br>paletização de cargas em processos já<br>concluídos.                                                             | Solicitar o serviço através do portal<br>externo do CMS:<br><u>http://cms.gru.com.br/EXTCMSWEB/</u> ,<br>informando o MAWB, HAWB, CNPJ e<br>CPF do solicitante.                                                                                                    |  |
| 49   | Permanência de<br>Equipamento<br>Aeronáutico ou<br>Carreta            | Permanência de Equipamento<br>Aeronáutico ou Carreta vazio nas áreas do<br>armazém.                                                                   | Solicitar o serviço através do portal<br>externo do CMS:<br><u>http://cms.gru.com.br/EXTCMSWEB/</u> ,<br>informando o MAWB, HAWB, CNPJ e<br>CPF do solicitante.                                                                                                    |  |
| 50   | Permanência de<br>Veículo                                             | Estadia de veículo em local alfandegado<br>(pernoite).                                                                                                | Solicitar o serviço através do portal<br>externo do CMS:<br><u>http://cms.gru.com.br/EXTCMSWEB/</u> ,<br>informando o MAWB, HAWB, CNPJ e<br>CPF do solicitante.                                                                                                    |  |
| 51   | Rearmazenamento<br>de carga já entregue                               | Rearmazenamento de carga já entregue<br>para a empresa área na exportação ou<br>para a transportadora rodoviária na área<br>de trânsito de importação | Solicitar o serviço através do portal<br>externo do CMS:<br>http://cms.gru.com.br/EXTCMSWEB/,<br>informando o MAWB, HAWB, CNPJ e<br>CPF do solicitante. Cancelamento de<br>entrega e rearmazenamento da carga<br>no sistema CMS.                                                                                                    |  |
| 52   | Recomposição ou<br>Reconstituição de<br>Embalagens,<br>Volume e Carga | Acompanhamento do representante legal<br>para substituição de embalagem avariada<br>de carga.                                                         | Solicitar o serviço através do portal<br>externo do CMS:<br><u>http://cms.gru.com.br/EXTCMSWEB/,</u><br>informando o MAWB, HAWB, CNPJ e<br>CPF do solicitante. Autorização por<br>escrito pela Receita Federal para<br>atendimento da solicitação.                                                                                                   |  |
| 53   | Recontagem de<br>Volumes e Carga                                      | Recontagem de volumes para verificar<br>possíveis divergências na quantidade<br>registrada no MANTRA e recebida no<br>sistema CMS.                    | Solicitar o serviço através do portal<br>externo do CMS:<br><u>http://cms.gru.com.br/EXTCMSWEB/</u> ,<br>informando o MAWB, HAWB, CNPJ e<br>CPF do solicitante. Indisponibilidade<br>23 no MANTRA (DIVERGENCIA DE<br>VOLUMES) e endereço de e-mail para<br>encaminhamento da resposta. Serviço<br>não tarifado se constatado erro de<br>recebimento. |  |

|      | SERVIÇOS TARIFADOS                                                      |                                                                                                    |                                                                                                    |  |
|------|-------------------------------------------------------------------------|----------------------------------------------------------------------------------------------------|----------------------------------------------------------------------------------------------------|--|
| ltem | Nome do Serviço                                                         | Descrição                                                                                                    | Requisitos                                                                                                    |  |
| 54   | Reetiquetagem de<br>Carga com<br>Manuseio                               | Regularização de processo de etiquetagem da carga com manuseio.                                                                                                | Solicitar o serviço através do portal<br>externo do CMS:<br><u>http://cms.gru.com.br/EXTCMSWEB/</u> ,<br>informando o MAWB, HAWB, CNPJ e<br>CPF do solicitante.                                                                                                    |  |
| 55   | Reetiquetagem de<br>Carga sem<br>Manuseio                               | Regularização de processo de<br>etiquetagem da carga sem manuseio.                                                                                             | Solicitar o serviço através do portal<br>externo do CMS:<br><u>http://cms.gru.com.br/EXTCMSWEB/</u> ,<br>informando o MAWB, HAWB, CNPJ e<br>CPF do solicitante.                                                                                                    |  |
| 56   | Repesagem de<br>Carga                                                   | Repesagem de volumes para verificar<br>possíveis divergências no peso registrado<br>no MANTRA e a recebido no sistema CMS.                                     | Solicitar o serviço através do portal<br>externo do CMS:<br><u>http://cms.gru.com.br/EXTCMSWEB/</u> ,<br>informando o MAWB, HAWB, CNPJ e<br>CPF do solicitante. Indisponibilidade<br>22 no MANTRA (DIVERGENCIA DE<br>PESO) e endereço de e-mail para<br>encaminhamento da resposta. Serviço<br>não tarifado se constatado erro de<br>recebimento. |  |
| 57   | Utilização de<br>Instalações com<br>equipamento                         | Utilização eventual de área do TECA, com<br>utilização de equipamentos e cobrados<br>por dia ou fração                                                         | Solicitar o serviço através do portal<br>externo do CMS:<br>http://cms.gru.com.br/EXTCMSWEB/,<br>informando o MAWB, HAWB, CNPJ e<br>CPF do solicitante. Agendamento<br>prévio de acordo com a<br>disponibilidade.                                                                                                    |  |
| 58   | Visita à Carga                                                          | Acompanhamento ao cliente na<br>verificação externa de carga especifica por<br>solicitação do cliente.                                                         | Solicitar o serviço através do portal<br>externo do CMS:<br>http://cms.gru.com.br/EXTCMSWEB/,<br>informando o MAWB, HAWB, CNPJ e<br>CPF do solicitante. Agendamento<br>prévio de acordo com a<br>disponibilidade.                                                                                                    |  |
| 59   | Locação de<br>Instalações com<br>Equipamento (por<br>diária de 8 horas) | Locação de sala ou do auditório do TECA<br>para a realização de reuniões, eventos,<br>etc., com a utilização de equipamentos e<br>cobrados por hora ou fração. | Solicitar o serviço através do portal<br>externo do CMS:<br><u>http://cms.gru.com.br/EXTCMSWEB/</u> ,<br>informando o MAWB, HAWB, CNPJ e<br>CPF do solicitante. Agendamento<br>prévio de acordo com a<br>disponibilidade.                                                                                                    |  |
| 60   | Locação de<br>Instalações com<br>Equipamento (por<br>hora ou fração)    | Locação de sala ou do auditório do TECA<br>para a realização de reuniões, eventos,<br>etc., com a utilização de equipamentos e<br>cobrados por hora ou fração. | Solicitar o serviço através do portal<br>externo do CMS:<br><u>http://cms.gru.com.br/EXTCMSWEB/</u> ,<br>informando o MAWB, HAWB, CNPJ e<br>CPF do solicitante. Agendamento<br>prévio de acordo com a<br>disponibilidade.                                                                                                    |  |

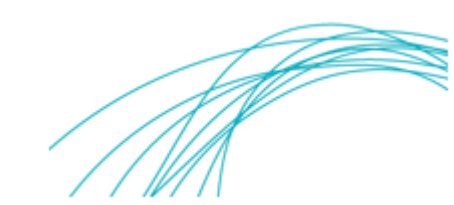

|      | SERVIÇOS NÃO TARIFADOS                                         |                                                                                                    |                                                                                                    |  |
|------|----------------------------------------------------------------|----------------------------------------------------------------------------------------------------|----------------------------------------------------------------------------------------------------|--|
| ltem | Nome do Serviço                                                | Descrição                                                                                                    | Requisitos                                                                                                    |  |
| 61   | ALTERAÇÃO DE<br>ARMAZENAMENTO -<br>LINHA SAÚDE -<br>IMPORTAÇÃO | Alteração do local de armazenamento da<br>carga por solicitação do cliente antes do<br>seu recebimento no sistema CMS. | Solicitar o serviço através do portal<br>externo do CMS:<br>http://cms.gru.com.br/EXTCMSWEB/,<br>informando o MAWB, HAWB, CNPJ e<br>CPF do solicitante. Carta formal,<br>contendo MAWB, HAWB, CNPJ e CPF<br>do solicitante, nº da PCG(s) - somente<br>para cargas com código de natureza<br>PEE - e a temperatura para a qual se<br>deseja efetuar a(s) alteração(ões) de<br>armazenagem. |  |
| 62   | ATRACAR ANIMAL<br>VIVO -<br>IMPORTAÇÃO                         | Utilizado para priorizar o recebimento de<br>carga com natureza de carga "AVI"                                         | Solicitar o serviço através do portal<br>externo do CMS:<br><u>http://cms.gru.com.br/EXTCMSWEB/</u> ,<br>informando o MAWB, HAWB, CNPJ e<br>CPF do solicitante. Informar nº do voo<br>e do equipamento aeronáutico que<br>contém a carga.                                                                                                    |  |
| 63   | ATRACAR BAGAGEM<br>- IMPORTAÇÃO                                | Utilizado para priorizar o recebimento de<br>carga importada por pessoa física                                         | Solicitar o serviço através do portal<br>externo do CMS:<br>http://cms.gru.com.br/EXTCMSWEB/,<br>informando o MAWB, HAWB, CNPJ e<br>CPF do solicitante. Informar nº do voo<br>e do equipamento aeronáutico que<br>contém a carga.                                                                                                    |  |
| 64   | ATRACAR CARGA<br>PERECÍVEL -<br>IMPORTAÇÃO                     | Utilizado para priorizar o recebimento de<br>carga com natureza de carga perecível                                     | Solicitar o serviço através do portal<br>externo do CMS:<br>http://cms.gru.com.br/EXTCMSWEB/,<br>informando o MAWB, HAWB, CNPJ e<br>CPF do solicitante. Informar nº do voo<br>e do equipamento aeronáutico que<br>contém a carga.                                                                                                    |  |
| 65   | ATRACAR CARGA<br>PERIGOSA -<br>IMPORTAÇÃO                      | Utilizado para priorizar o recebimento de<br>carga restrita <u>que não seja</u> radioativa                             | Solicitar o serviço através do portal<br>externo do CMS:<br><u>http://cms.gru.com.br/EXTCMSWEB/</u> ,<br>informando o MAWB, HAWB, CNPJ e<br>CPF do solicitante. Informar nº do voo<br>e do equipamento aeronáutico que<br>contém a carga.                                                                                                    |  |
| 66   | ATRACAR CARGA<br>RECOF -<br>IMPORTAÇÃO                         | Utilizado para priorizar o recebimento de<br>carga com regime de RECOF                                                 | Solicitar o serviço através do portal<br>externo do CMS:<br><u>http://cms.gru.com.br/EXTCMSWEB/</u> ,<br>informando o MAWB, HAWB, CNPJ e<br>CPF do solicitante. Informar nº do voo<br>e do equipamento aeronáutico que<br>contém a carga.                                                                                                    |  |

|      | SERVIÇOS NÃO TARIFADOS                        |                                                                                                    |                                                                                                    |  |
|------|-----------------------------------------------|----------------------------------------------------------------------------------------------------|----------------------------------------------------------------------------------------------------|--|
| Item | Nome do Serviço                               | Descrição                                                                                                    | Requisitos                                                                                                    |  |
| 67   | ATRACAR CARGA<br>SHOW -<br>IMPORTAÇÃO         | Utilizado para priorizar o recebimento de<br>carga destinada a eventos culturais,<br>shows, etc.                     | Solicitar o serviço através do portal<br>externo do CMS:<br>http://cms.gru.com.br/EXTCMSWEB/,<br>informando o MAWB, HAWB, CNPJ e<br>CPF do solicitante. Informar nº do voo<br>e do equipamento aeronáutico que<br>contém a carga.                          |  |
| 68   | ATRACAR ESQUIFE -<br>IMPORTAÇÃO               | Utilizado para priorizar o recebimento de<br>carga com restos mortais                                                | Solicitar o serviço através do portal<br>externo do CMS:<br>http://cms.gru.com.br/EXTCMSWEB/,<br>informando o MAWB, HAWB, CNPJ e<br>CPF do solicitante. Informar nº do voo<br>e do equipamento aeronáutico que<br>contém a carga.                          |  |
| 69   | ATRACAR LINHA<br>AZUL -<br>IMPORTAÇÃO         | Utilizado para priorizar o recebimento de<br>carga com regime de Linha Azul                                          | Solicitar o serviço através do portal<br>externo do CMS:<br><u>http://cms.gru.com.br/EXTCMSWEB/</u> ,<br>informando o MAWB, HAWB, CNPJ e<br>CPF do solicitante. Informar nº do voo<br>e do equipamento aeronáutico que<br>contém a carga.                  |  |
| 70   | ATRACAR OBRAS DE<br>ARTE -<br>IMPORTAÇÃO      | Utilizado para priorizar o recebimento de<br>carga referente à obra de arte.                                         | Solicitar o serviço através do portal<br>externo do CMS:<br><u>http://cms.gru.com.br/EXTCMSWEB/</u> ,<br>informando o MAWB, HAWB, CNPJ e<br>CPF do solicitante. Informar nº do voo<br>e do equipamento aeronáutico que<br>contém a carga.                  |  |
| 71   | ATRACAR PEÇAS DE<br>AVIÃO -<br>IMPORTAÇÃO     | Utilizado para priorizar o recebimento de<br>carga com natureza de carga "AOG"                                       | Solicitar o serviço através do portal<br>externo do CMS:<br><u>http://cms.gru.com.br/EXTCMSWEB/</u> ,<br>informando o MAWB, HAWB, CNPJ e<br>CPF do solicitante. Informar nº do voo<br>e do equipamento aeronáutico que<br>contém a carga.                  |  |
| 72   | ATRACAR<br>RADIOATIVO -<br>IMPORTAÇÃO         | Utilizado para priorizar o recebimento de<br>carga com natureza radioativa                                           | Solicitar o serviço através do portal<br>externo do CMS:<br><u>http://cms.gru.com.br/EXTCMSWEB/</u> ,<br>informando o MAWB, HAWB, CNPJ e<br>CPF do solicitante. Informar nº do voo<br>e do equipamento aeronáutico que<br>contém a carga.                  |  |
| 73   | ATRASO NA<br>ENTREGA DE CARGA<br>- IMPORTAÇÃO | Utilizado na verificação e providências<br>quanto ao atraso na disponibilização de<br>carga para entrega ao cliente. | Solicitar o serviço através do portal<br>externo do CMS:<br><u>http://cms.gru.com.br/EXTCMSWEB/</u> ,<br>informando o MAWB, HAWB, CNPJ e<br>CPF do solicitante. Registro realizado<br>somente após 15 (quinze) minutos da<br>hora agendada para a entrega. |  |

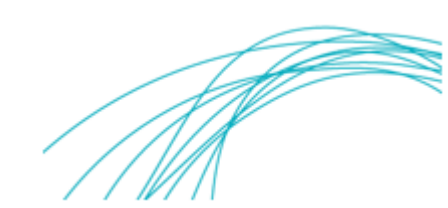

| SERVIÇOS NÃO TARIFADOS |                                                                   |                                                                                                    |                                                                                                    |
|------------------------|-------------------------------------------------------------------|----------------------------------------------------------------------------------------------------|----------------------------------------------------------------------------------------------------|
| Item                   | Nome do Serviço                                                   | Descrição                                                                                                    | Requisitos                                                                                                    |
| 74                     | ATRASO NA<br>ENTREGA DE CARGA<br>PARA CONFERÊNCIA<br>- IMPORTAÇÃO | Utilizado na verificação e providências<br>quanto ao atraso na disponibilização de<br>carga para conferência fiscal.                                                           | Solicitar o serviço através do portal<br>externo do CMS:<br>http://cms.gru.com.br/EXTCMSWEB/,<br>informando o MAWB, HAWB, CNPJ e<br>CPF do solicitante. Registro realizado<br>somente após 15 (quinze) minutos da<br>hora agendada para a inspeção.                       |
| 75                     | CARGA SEM<br>RECEPÇÃO NO<br>PORTAL ÚNICO                          | Verificação da não presença da carga<br>Portal Único (DAT e/ou DUE).                                                                                                    | Solicitar o serviço através do portal<br>externo do CMS:<br><u>http://cms.gru.com.br/EXTCMSWEB/</u> ,<br>informando o MAWB, HAWB, CNPJ e<br>CPF do solicitante. Extrato da DUE<br>(para processos de DUE) e extrato da<br>DAT (para processos de DAT).                    |
| 76                     | CARGA SEM<br>RECEPÇÃO NO<br>PORTAL ÚNICO -<br>PRIORITÁRIO         | Verificação da não presença da carga<br>prioritária, pela Receita Federal, Portal<br>Único (DAT e/ou DUE).                                                                     | Solicitar o serviço através do portal<br>externo do CMS:<br><u>http://cms.gru.com.br/EXTCMSWEB/</u> ,<br>informando o MAWB, HAWB, CNPJ e<br>CPF do solicitante. Extrato da DUE<br>(para processos de DUE) e extrato da<br>DAT (para processos de DAT).                    |
| 77                     | CIÊNCIA DO<br>DEPOSITÁRIO -<br>IMPORTAÇÃO                         | Aplicado para casos em que o cliente<br>solicita a retirada de indisponibilidade no<br>sistema MANTRA à Receita Federal,<br>devido alguma alteração de informação<br>da carga. | Solicitar o serviço através do portal<br>externo do CMS:<br><u>http://cms.gru.com.br/EXTCMSWEB/</u> ,<br>informando o MAWB, HAWB, CNPJ e<br>CPF do solicitante. Carta formal com a<br>ciência da Receita Federal sobre a<br>alteração da informação no sistema<br>MANTRA. |
| 78                     | CORREÇÃO DE AWB<br>OU HAWB -<br>IMPORTAÇÃO                        | Correção do AWB ou HAWB no sistema<br>CMS de acordo com o registrado no<br>sistema MANTRA para uma carga<br>específica.                                                        | Solicitar o serviço através do portal<br>externo do CMS:<br><u>http://cms.gru.com.br/EXTCMSWEB/,</u><br>informando o MAWB, HAWB, CNPJ e<br>CPF do solicitante.                                                                                                    |
| 79                     | CORREÇÃO DE TC<br>SEM<br>MOVIMENTAÇÃO -<br>IMPORTAÇÃO             | Correção do Tratamento da Carga (TC) no<br>sistema CMS de acordo com o registrado<br>no sistema MANTRA para uma carga<br>específica.                                           | Solicitar o serviço através do portal<br>externo do CMS:<br>http://cms.gru.com.br/EXTCMSWEB/,<br>informando o MAWB, HAWB, CNPJ e<br>CPF do solicitante.                                                                                                    |
| 80                     | EXCLUSÃO DE<br>CARGA - MANTRA -<br>IMPORTAÇÃO                     | Exclusão da informação de MAWB e/ou<br>HAWB no sistema MANTRA por<br>solicitação do cliente.                                                                                   | Solicitar o serviço através do portal<br>externo do CMS:<br><u>http://cms.gru.com.br/EXTCMSWEB/</u> ,<br>informando o MAWB, HAWB, CNPJ e<br>CPF do solicitante. Carta protocolada<br>na Receita Federal solicitando a<br>exclusão da carga no sistema<br>MANTRA.          |

| SERVIÇOS NÃO TARIFADOS |                                                            |                                                                                                    |                                                                                                    |
|------------------------|------------------------------------------------------------|----------------------------------------------------------------------------------------------------|----------------------------------------------------------------------------------------------------|
| Item                   | Nome do Serviço                                            | Descrição                                                                                                    | Requisitos                                                                                                    |
| 81                     | LOCALIZAR CARGA -<br>IMPORTAÇÃO                            | Utilizado na localização de carga não<br>disponibilizada para entrega ao cliente<br>e/ou inspeção pelos órgãos anuentes.                       | Solicitar o serviço através do portal<br>externo do CMS:<br><u>http://cms.gru.com.br/EXTCMSWEB/</u> ,<br>informando o MAWB, HAWB, CNPJ e<br>CPF do solicitante. |
| 82                     | MANIFESTAÇÃO DO<br>CLIENTE -<br>RECLAMAÇÃO -<br>IMPORTAÇÃO | Registro das solicitações de<br>informação, sugestão, reclamação<br>ou elogio realizadas pelos clientes ao<br>setor de atendimento ao cliente. | Solicitar o serviço através do portal<br>externo do CMS:<br><u>http://cms.gru.com.br/EXTCMSWEB/</u> ,<br>informando o MAWB, HAWB, CNPJ e<br>CPF do solicitante. |
| 83                     | VERIFICAR DSIC OU<br>ETIQUETAGEM                           | Utilizado para verificar se a carga foi reetiquetada ou recebida por DSIC.                                                                     | Solicitar o serviço através do portal<br>externo do CMS:<br><u>http://cms.gru.com.br/EXTCMSWEB/</u> ,<br>informando o MAWB, HAWB, CNPJ e<br>CPE do solicitante. |

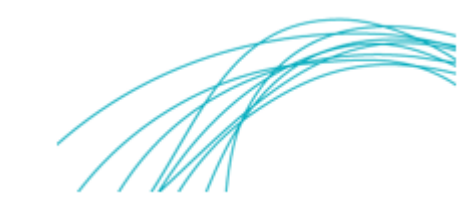